# **Dell Latitude 5501**

Määritysopas ja tekniset tiedot

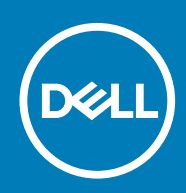

### Huomautukset, varoitukset ja vaarat

(i) HUOMAUTUS HUOMAUTUKSET ovat tärkeitä tietoja, joiden avulla voit käyttää tuotetta entistä paremmin.

VAROITUS VAROITUKSET kertovat tilanteista, joissa laitteisto voi vahingoittua tai joissa tietoja voidaan menettää. Niissä kerrotaan myös, miten nämä tilanteet voidaan välttää.

VAARA VAARAILMOITUKSET kertovat tilanteista, joihin saattaa liittyä omaisuusvahinkojen, loukkaantumisen tai kuoleman vaara.

© 2018 - 2019 Dell Inc. tai sen tytäryritykset. Kaikki oikeudet pidätetään. Dell, EMC ja muut tavaramerkit ovat Dell Inc:in tai sen tytäryritysten tavaramerkkejä. Muut tavaramerkit voivat olla omistajiensa tavaramerkkejä.

2019 - 05

# Sisällysluettelo

| 1 Määritä Latitude 5501                           | 5      |
|---------------------------------------------------|--------|
| 2 Windows-USB-palautusaseman luominen             | 7      |
| 7 Katala ulaisaati                                | o      |
| S Kotelo yleisesti                                | •<br>• |
| Nälumä vasammalta                                 |        |
| Näkymä oikoolta                                   |        |
| Kämmontuon kuva                                   |        |
| Pohianäkvmä                                       | 10     |
|                                                   |        |
| 4 Tekniset tiedot                                 |        |
| Järjestelmän tekniset tiedot                      | 13     |
| Piirisarja                                        | 13     |
| Suorittimet                                       | 13     |
| Muisti                                            | 14     |
| Portit ja liittimet                               |        |
| Säilytyksessä                                     |        |
| Mitat ja paino                                    |        |
| Käyttöjärjestelmä                                 | 15     |
| Tiedonsiirto                                      | 16     |
| Mobiililaajakaista                                | 16     |
| Ääni                                              |        |
| Muistikortinlukija                                |        |
| Näppäimistö                                       | 17     |
| Kamera                                            |        |
| Kosketuslevy                                      |        |
| Verkkolaite                                       |        |
| Akku                                              |        |
| Näyttö                                            | 20     |
| Sormenjäljenlukija (valinnainen)                  |        |
| Video                                             |        |
| Tietokoneympäristö                                |        |
| Tietoturva                                        |        |
| Suojausvaihtoehdot—Kontaktillinen älykortinlukija |        |
| Suojausvaihtoehdot—Kontaktiton älykortinlukija    | 23     |
| Suojausohjelmisto                                 | 25     |
| Tukikäytäntö                                      |        |
| 5 Pikanäppäimet                                   |        |
|                                                   |        |
| 6 Ohjelma                                         |        |
| Windows-ohjainten lataaminen                      |        |

| Käynnistysvalikko.       29         Navigointinäppäimet.       29         Boot Sequence (Käynnistysjärjestys)       30         Järjestelmän asennusohjelman asetukset.       30         Yleiset vaihtoehdot.       30         Järjestelmätiedot.       31         Video.       33         Tietoturva.       33         Suojattu käynnistys.       34         Intel-ohjelmistosuojan laajennuksen.       35         Suorituskyky.       35         Virranhallinta.       36         POST-käytöksen.       35         Hallinta.       36         Virtualisointituki.       36         Langaton.       35         Järjestelmälokit.       35         BIOS:in päivittäminen järjestelmissä, joissa BitLocker on käytössä.       36         Järjestelmän asennusohjelman salasana.       4         Järjestelmän ja asennusohjelman salasana.       4         Järjestelmän asennusohjelman salasana.       4         Järjestelmän asennusohjelman salasanan määrittäminen.       4         Vanhan järjestelmän asennusohjelman salasanan poistaminen tai vaihtaminen.       4         Dellin vhtevstiedot.       43                                                                                                    | 7 Järjestelmän asennusohjelma                                             | 29 |
|----------------------------------------------------------------------------------------------------|---------------------------------------------------------------------------|----|
| Navigointinäppäimet       29         Boot Sequence (Käynnistysjärjestys)       30         Järjestelmän asennusohjelman asetukset       33         Vileiset vaihtoehdot.       36         Järjestelmätiedot.       36         Järjestelmätiedot.       36         Järjestelmätiedot.       37         Video.       33         Tietoturva.       33         Suojattu käynnistys.       34         Intel-ohjelmistosuojan laajennuksen.       36         Suorituskyky.       35         Virranhallinta.       36         POST-käytöksen.       37         Hallinta.       36         Virtualisoinitituki.       36         Langaton.       36         Yiläpitonäyttö.       35         Järjestelmälokit.       36         BIOS:in päivittäminen järjestelmissä, joissa BitLocker on käytössä.       40         Järjestelmän asennusohjelman salasanan määrittäminen.       41         Järjestelmän asennusohjelman salasanan poistaminen tai vaihtaminen.       41         Dellin yhteystiedot.       42                                                                                                    | Käynnistysvalikko                                                         | 29 |
| Boot Sequence (Käynnistysjärjestys)       30         Järjestelmän asennusohjelman asetukset       30         Yleiset vaihtoehdot       31         Järjestelmätiedot       32         Video.       33         Tietoturva.       33         Suojattu käynnistys.       34         Intel-ohjelmistosuojan laajennuksen.       35         Suorituskyky.       35         Virranhallinta.       36         POST-käytöksen.       35         Hallinta.       36         Virtualisointituki.       36         Langaton.       36         Yiläpitonäyttö.       36         Järjestelmälokit       36         BIOS:in päivittäminen järjestelmissä, joissa BitLocker on käytössä.       40         Järjestelmän ja asennusohjelman salasana.       4         Järjestelmän ja asennusohjelman salasana.       4         Järjestelmän asennusohjelman salasanan poistaminen tai vaihtaminen.       4         Vanhan järjestelmän asennusohjelman salasanan poistaminen tai vaihtaminen.       4         Dellin yhtevstiedot.       42                                                                                                    | Navigointinäppäimet                                                       | 29 |
| Järjestelmän asennusohjelman asetukset                                                                                                    | Boot Sequence (Käynnistysjärjestys)                                       |    |
| Yleiset vaihtoehdot       30         Järjestelmätiedot       3         Video       33         Tietoturva       33         Suojattu käynnistys       34         Intel-ohjelmistosuojan laajennuksen       35         Suorituskyky       35         Virranhallinta       36         POST-käytöksen       37         Hallinta       36         Virtualisointituki       36         Langaton       36         Järjestelmälokit       36         BIOS:in päivittäminen Windowsissa       35         BIOS:in päivittäminen Windowsissa       36         Järjestelmälokit       36         Järjestelmän ja asennusohjelman salasana       40         Järjestelmän ja asennusohjelman salasana       41         Vanhan järjestelmän asennusohjelman salasanan määrittäminen       41         Vanhan järjestelmän asennusohjelman salasanan poistaminen tai vaihtaminen       41         Dellin yhtevstiedot       42                                                                                                    | Järjestelmän asennusohjelman asetukset                                    |    |
| Järjestelmätiedot                                                                                                    | Yleiset vaihtoehdot                                                       |    |
| Video                                                                                                    | Järjestelmätiedot                                                         |    |
| Tietoturva       33         Suojattu käynnistys       34         Intel-ohjelmistosuojan laajennuksen       35         Suorituskyky       35         Virranhallinta       36         POST-käytöksen       37         Hallinta       36         Virtualisointituki       36         Langaton       35         Järjestelmälokit       35         BIOS:in päivittäminen Vindowsissa.       35         BIOS:in päivittäminen järjestelmissä, joissa BitLocker on käytössä       40         Järjestelmän BIOS:in päivittäminen USB-muistitikun avulla       40         Järjestelmän asennusohjelman salasana.       44         Järjestelmän asennusohjelman salasanan määrittäminen.       44         Vanhan järjestelmän asennusohjelman salasanan poistaminen tai vaihtaminen.       44         Dellin vhteystiedot.       45                                                                                                    | Video                                                                     |    |
| Suojattu käynnistys.       34         Intel-ohjelmistosuojan laajennuksen.       35         Suorituskyky.       36         Virranhallinta.       36         POST-käytöksen.       37         Hallinta.       36         Virtualisointituki.       36         Langaton.       36         Ylläpitonäyttö.       36         Järjestelmälokit.       36         BIOS:in päivittäminen Vindowsissa.       35         BIOS:in päivittäminen järjestelmissä, joissa BitLocker on käytössä.       40         Järjestelmän BIOS:in päivittäminen USB-muistitikun avulla.       40         Järjestelmän asennusohjelman salasana.       4         Järjestelmän asennusohjelman salasanan määrittäminen.       4         Vanhan järjestelmän asennusohjelman salasanan poistaminen tai vaihtaminen.       4         Vanhan järjestelmän asennusohjelman salasanan poistaminen tai vaihtaminen.       4         Pellin yhteystiedot.       42                                                                                                    | Tietoturva                                                                |    |
| Intel-ohjelmistosuojan laajennuksen                                                                                                    | Suojattu käynnistys                                                       |    |
| Suorituskyky                                                                                                    | Intel-ohjelmistosuojan laajennuksen                                       |    |
| Virranhallinta       36         POST-käytöksen       37         Hallinta       36         Virtualisointituki       36         Langaton       36         Ylläpitonäyttö       36         Järjestelmälokit       36         BIOS:in päivittäminen Windowsissa       39         BIOS:in päivittäminen järjestelmissä, joissa BitLocker on käytössä       40         Järjestelmän BIOS:in päivittäminen USB-muistitikun avulla.       40         Järjestelmän ja asennusohjelman salasana       44         Järjestelmän asennusohjelman salasanan määrittäminen       44         Vanhan järjestelmän asennusohjelman salasanan poistaminen tai vaihtaminen.       43         Dellin yhteystiedot.       43                                                                                                    | Suorituskyky                                                              |    |
| POST-käytöksen.       37.         Hallinta.       38.         Virtualisointituki.       38.         Langaton.       36.         Ylläpitonäyttö.       36.         Järjestelmälokit.       39.         BIOS:in päivittäminen Windowsissa.       39.         BIOS:in päivittäminen järjestelmissä, joissa BitLocker on käytössä.       40.         Järjestelmän BIOS:in päivittäminen USB-muistitikun avulla.       40.         Järjestelmän ja asennusohjelman salasana.       41.         Järjestelmän asennusohjelman salasanan määrittäminen.       42.         Vanhan järjestelmän asennusohjelman salasanan poistaminen tai vaihtaminen.       43.         Pellin yhteystiedot.       43.                                                                                                    | Virranhallinta                                                            |    |
| Hallinta.       38         Virtualisointituki.       38         Langaton.       38         Ylläpitonäyttö.       39         Järjestelmälokit.       39         BIOS:in päivittäminen Windowsissa.       36         BIOS:in päivittäminen järjestelmissä, joissa BitLocker on käytössä.       40         Järjestelmän BIOS:in päivittäminen USB-muistitikun avulla.       40         Järjestelmän ja asennusohjelman salasana.       44         Vanhan järjestelmän asennusohjelman salasanan määrittäminen.       47         Vanhan järjestelmän asennusohjelman salasanan poistaminen tai vaihtaminen.       47         Vanhan järjestelmän asennusohjelman salasanan poistaminen tai vaihtaminen.       47         Vanhan järjestelmän asennusohjelman salasanan poistaminen tai vaihtaminen.       47         Vanhan järjestelmän asennusohjelman salasanan poistaminen tai vaihtaminen.       47         Vanhan järjestelmän asennusohjelman salasanan poistaminen tai vaihtaminen.       47         Vanhan järjestelmän asennusohjelman salasanan poistaminen tai vaihtaminen.       47         Vanhan järjestelmän asennusohjelman salasanan poistaminen tai vaihtaminen.       47         Vanhan järjestelmän asennusohjelman salasanan poistaminen tai vaihtaminen.       47         Vanhan järjestelmän asennusohjelman salasanan poistaminen tai vaihtaminen.       47         Vanhan järjes                                                                       | POST-käytöksen                                                            |    |
| Virtualisointituki                                                                                                    | Hallinta                                                                  |    |
| Langaton                                                                                                    | Virtualisointituki                                                        |    |
| Ylläpitonäyttö.       .39         Järjestelmälokit.       .39         BIOS:in päivittäminen Windowsissa.       .39         BIOS:in päivittäminen järjestelmissä, joissa BitLocker on käytössä.       .40         Järjestelmän BIOS:in päivittäminen USB-muistitikun avulla.       .40         Järjestelmän ja asennusohjelman salasana.       .40         Järjestelmän asennusohjelman salasanan määrittäminen.       .40         Vanhan järjestelmän asennusohjelman salasanan poistaminen tai vaihtaminen.       .41         Vanhan järjestelmän asennusohjelman salasanan poistaminen tai vaihtaminen.       .41         Vanhan järjestelmän asennusohjelman salasanan poistaminen tai vaihtaminen.       .41         Vanhan järjestelmän asennusohjelman salasanan poistaminen tai vaihtaminen.       .41         Vanhan järjestelmän asennusohjelman salasanan poistaminen tai vaihtaminen.       .41         Vanhan järjestelmän asennusohjelman salasanan poistaminen tai vaihtaminen.       .41         Vanhan järjestelmän asennusohjelman salasanan poistaminen tai vaihtaminen.       .41         Vanhan järjestelmän asennusohjelman salasanan poistaminen tai vaihtaminen.       .41         Vanhan järjestelmän asennusohjelman salasanan poistaminen tai vaihtaminen.       .41         Vanhan järjestelmän asennusohjelman salasanan poistaminen tai vaihtaminen.       .41         Vanhan järjestelmän asennusohjelman salasanan poistaminen tai vaihtamine | Langaton                                                                  |    |
| Järjestelmälokit                                                                                                    | Ylläpitonäyttö                                                            |    |
| BIOS:in päivittäminen Windowsissa                                                                                                    | Järjestelmälokit                                                          |    |
| BIOS:in päivittäminen järjestelmissä, joissa BitLocker on käytössä                                                                                                    | BIOS:in päivittäminen Windowsissa                                         |    |
| Järjestelmän BIOS:in päivittäminen USB-muistitikun avulla                                                                                                    | BIOS:in päivittäminen järjestelmissä, joissa BitLocker on käytössä        |    |
| Järjestelmän ja asennusohjelman salasana                                                                                                    | Järjestelmän BIOS:in päivittäminen USB-muistitikun avulla                 | 40 |
| Järjestelmän asennusohjelman salasanan määrittäminen                                                                                                    | Järjestelmän ja asennusohjelman salasana                                  | 41 |
| Vanhan järjestelmän asennusohjelman salasanan poistaminen tai vaihtaminen                                                                                                    | Järjestelmän asennusohjelman salasanan määrittäminen                      | 41 |
| <b>8 Avun saaminen</b>                                                                                                    | Vanhan järjestelmän asennusohjelman salasanan poistaminen tai vaihtaminen |    |
| Dellin vhtevstiedot                                                                                                    | 8 Avun saaminen                                                           |    |
|                                                                                                    | Dellin yhteystiedot                                                       |    |

### (i) HUOMAUTUS Tämän asiakirjan kuvat saattavat poiketa tietokoneesi ulkonäöstä, tilaamastasi kokoonpanosta riippuen.

1. Kytke verkkolaite ja paina virtapainiketta.

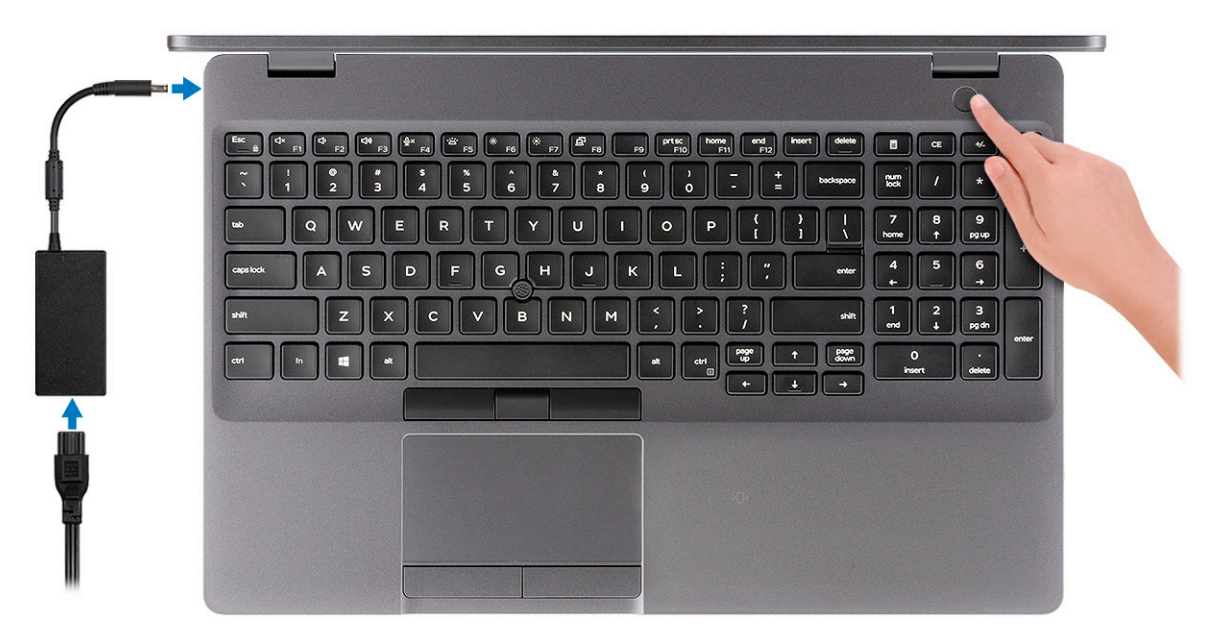

# i HUOMAUTUS Akkuvirran säästämiseksi akku voi siirtyä virransäästötilaan. Kytke verkkolaite ja käynnistä tietokone painamalla virtapainiketta.

2. Suorita Windowsin asennus loppuun.

Suorita asennus loppuun noudattamalla näytön ohjeita. Dell suosittelee seuraavia toimenpiteitä asennuksen aikana:

· Yhdistä verkkoon, jotta saat Windows-päivitykset käyttöön.

U HUOMAUTUS Jos muodostat yhteyden suojattuun langattomaan verkkoon, anna langattoman verkon salasana sitä pyydettäessä.

- Jos olet yhteydessä internetiin, kirjaudu sisään käyttämällä Microsoft-tiliä tai luo sellainen. Jos et ole yhteydessä internetiin, luo offline-tili.
- · Lisää yhteystietosi Tuki ja suojaus -ruudussa.
- 3. Etsi ja avaa Dell-sovellukset Käynnistä-valikosta suositellaan

Kuvaus

#### Taulukko 1. Paikanna Dell-sovellukset

| Resurssit |  |
|-----------|--|
|           |  |

| Deell |
|-------|
|-------|

### My Dell

Tärkeimmät Dellin sovellukset, ohjeartikkelit ja muut tietokonetta koskevat oleelliset tiedot yhdessä paikassa. Sovellus ilmoittaa myös takuun tilasta, suositelluista lisävarusteista ja saatavilla olevista ohjelmistopäivityksistä.

| Resurssit        | Kuvaus                                                                                                    |
|------------------|----------------------------------------------------------------------------------------------------|
|                  | SupportAssist                                                                                                    |
| oc               | Ohjelma tarkistaa ennakoivasti tietokoneen laitteiston ja ohjelmiston kunnon. SupportAssist OS Recovery -<br>työkalu määrittää käyttöjärjestelmän ongelmat. Katso lisätietoja SupportAssist-asiakirjoista osoitteesta<br>www.dell.com/support. |
|                  | i HUOMAUTUS Uusi tai päivitä takuusi napsauttamalla SupportAssistissa takuun päättymispäivämäärää.                                                                                                    |
|                  | Dell Update                                                                                                    |
| <b>√</b> ↔       | Ohjelma päivittää tietokoneeseen tärkeät korjaustiedostot ja uusimmat laiteajurit sitä mukaa kun ne tulevat saataville. Lisätietoja Dell Update -ohjelman käytöstä on tietokannan artikkelissa SLN305843 osoitteessa www.dell.com/support.     |
|                  | Dell Digital Delivery                                                                                                    |
|                  | Ohjelma lataa sovellukset, jotka on ostettu mutta joita ei ole esiasennettu tietokoneeseen. Lisätietoja Dell<br>Digital Delivery -ohjelman käytöstä on tietokannan artikkelissa 153764 osoitteessa www.dell.com/support.                       |
| Luo Windows-pala | autusasema.                                                                                                    |

() HUOMAUTUS Suosittelemme luomaan palautusaseman Windowsin mahdollisten ongelmien vikamääritystä ja korjausta varten.

Katso lisätietoja kohdasta USB-palautusaseman luominen Windowsille.

4.

# Windows-USB-palautusaseman luominen

2

Luo palautusasema Windowsissa mahdollisesti ilmenevien ongelmien vianmääritystä ja korjaamista varten. Palautusaseman luomiseen tarvitaan tyhjä USB Flash drive, jonka kapasiteetti on vähintään 16 Gt.

### (i) HUOMAUTUS Tämän prosessin suorittaminen saattaa kestää jopa tunnin.

- i HUOMAUTUS Seuraavat vaiheet voivat vaihdella asennetun Windows-version mukaan. Katso uusimmat ohjeet Microsoftin tukisivustosta.
- 1. Yhdista USB Flash drive tietokoneeseesi.
- 2. Kirjoita Windows-hakuun Palautus.
- Valitse hakutulosten joukosta Palautusaseman luominen. Käyttäjätilien valvonta -valintaruutu avautuu.
- 4. Jatka napsauttamalla Kyllä. Palautusasema-ikkuna avautuu.
- 5. Valitse Varmuuskopioi järjestelmätiedostot palautusasemaan ja valitse Seuraava.
- Valitse USB Flash drive ja valitse Seuraava. Näkyviin tulee ilmoitus, jonka mukaan kaikki USB Flash driven sisältämät tiedot menetetään.
- 7. Valitse Luo.
- 8. Valitse Valmis.

Lisätietoja Windowsin uudelleenasentamisesta USB-palautusasemalta on tuotteesi *Huolto-oppaan* kohdassa *Vianmääritys* osoitteessa www.dell.com/support/manuals.

3

# Kotelo yleisesti

### Aiheet:

- Näytön kuva
- Näkymä vasemmalta
- Näkymä oikealta
- Kämmentuen kuva
- Pohjanäkymä

# Näytön kuva

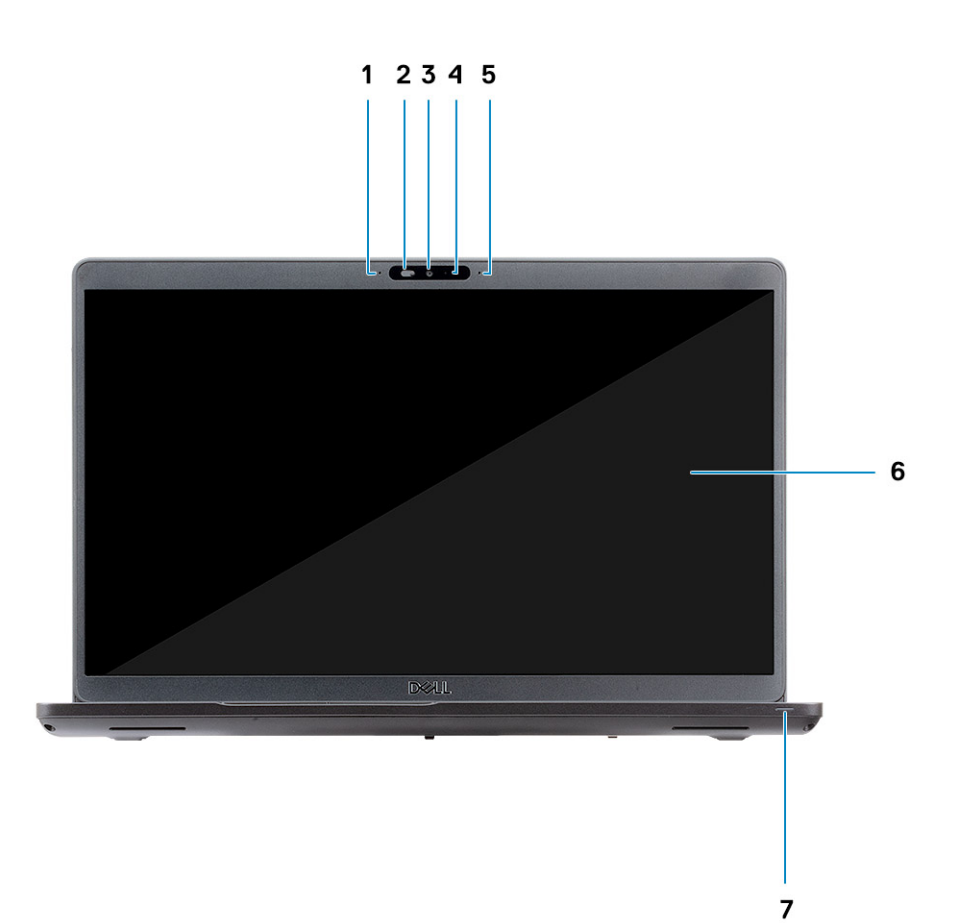

- 1. Mikrofonit
- 2. Kameran suljin
- 3. Kamera
- 4. Kameran tilavalo
- 5. Mikrofonit
- 6. Näyttöpaneeli
- 7. Toiminnan merkkivalo

# Näkymä vasemmalta

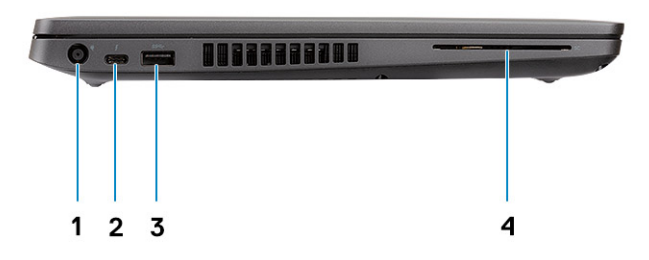

- 1. Virtaliitäntä
- 2. USB 3.1 Gen 2 (USB Type-C) -portti, jossa Thunderbolt
- 3. USB 3.1 Gen 1 -portti
- 4. Älykortinlukija (lisävaruste)

# Näkymä oikealta

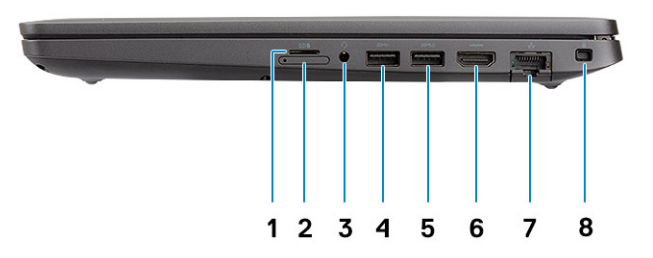

- 1. MicroSD-kortinlukija
- 2. micro-SIM-korttipaikka (valinnainen)
- 3. Kuuloke-/mikrofoniliitäntä
- 4. USB 3.1 Gen 1 -portti
- 5. USB 3.1 Gen 1 -portti, jossa PowerShare
- 6. HDMI-portti
- 7. Verkkoportti
- 8. Kiilalukkopaikka

# Kämmentuen kuva

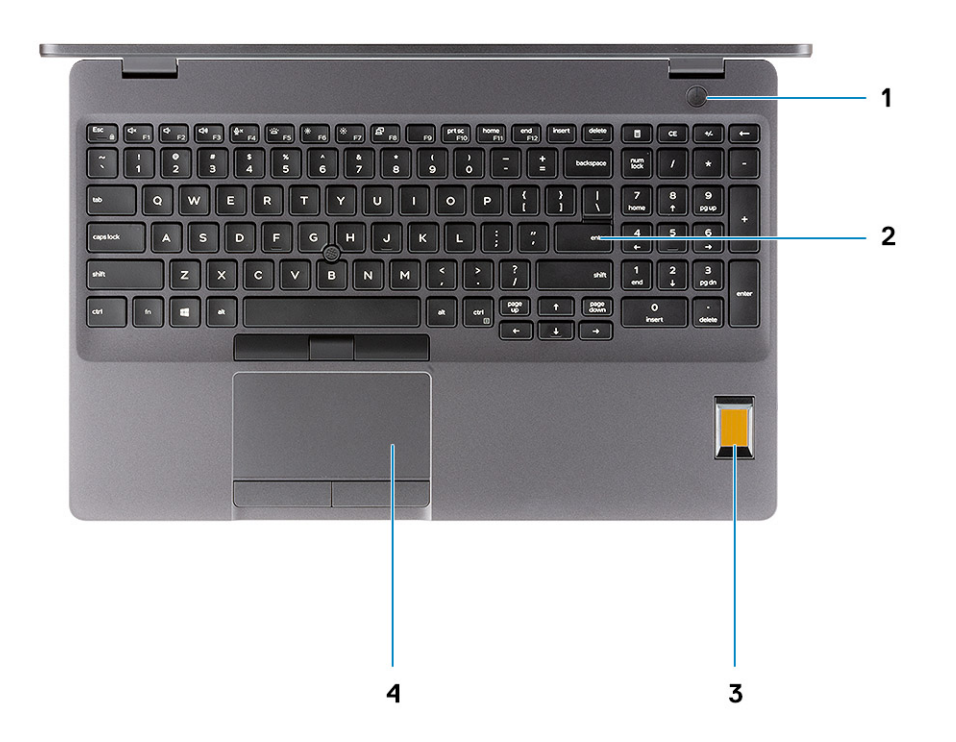

- 1. Virtapainike, jossa valinnainen sormenjälkilukija
- 2. Näppäimistö
- 3. Sormenjäljenlukija (valinnainen)
- 4. Kosketuslevy

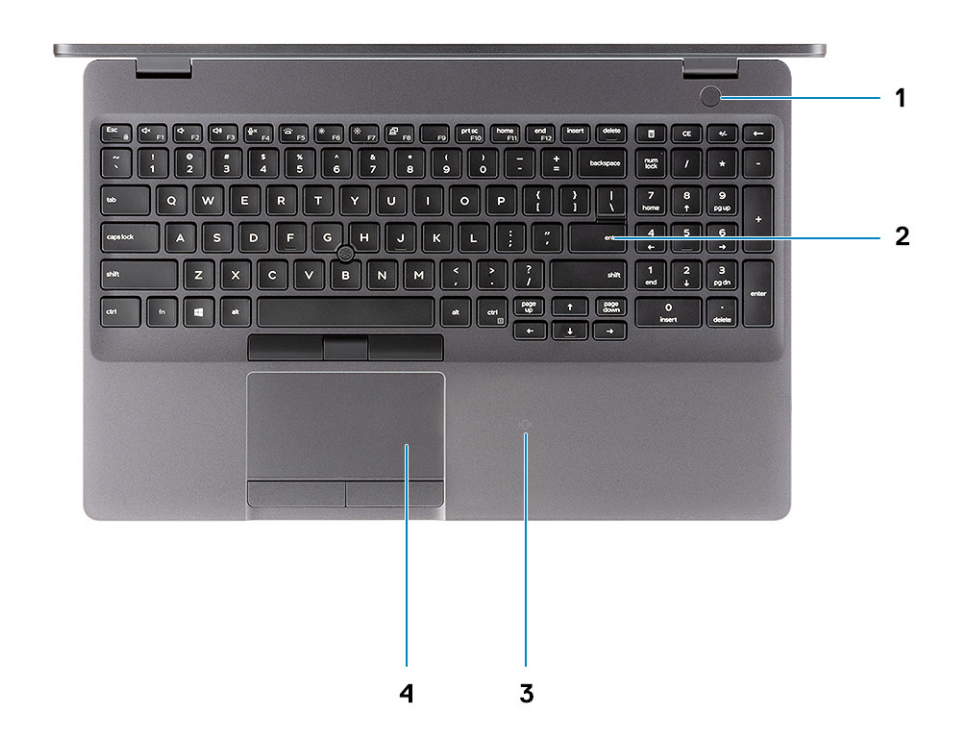

- 1. Virtapainike, jossa valinnainen sormenjälkilukija
- 2. Näppäimistö
- 3. Kontaktiton älykortinlukija (valinnainen)
- 4. Kosketuslevy

# Pohjanäkymä

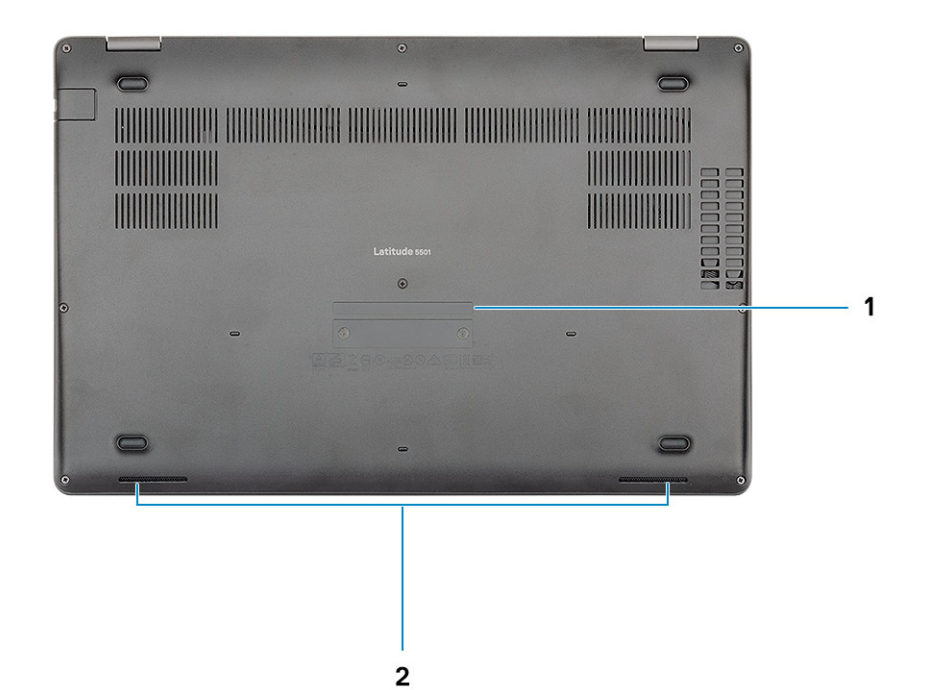

- 1. Huoltomerkkitarra
- 2. Kaiuttimet

# **Tekniset tiedot**

# Järjestelmän tekniset tiedot

() HUOMAUTUS Tuotteet saattavat vaihdella alueen mukaan. Seuraavassa luetellaan ainoastaan ne tekniset tiedot, jotka on lain mukaan lähetettävä tietokoneen mukana. Lisätietoja tietokoneen kokoonpanosta saat valitsemalla tietokoneen tiedot Windows-käyttöjärjestelmän Ohje ja tuki -osiosta.

### Piirisarja

#### Taulukko 2. Piirisarja

| Kuvaus           | Arvot                              |
|------------------|------------------------------------|
| Piirisarja       | CM246                              |
| Suoritin         | 9. sukupolven Intel Core i5/i7     |
| DRAM-väyläleveys | Kaksikanavainen, 64-bittinen       |
| Flash EPROM      | 24/32 Mt (32 Mt Vpro-SKU:n kanssa) |
| PCle-väylä       | PCle 3.0                           |

### Suorittimet

#### Taulukko 3. Suorittimet

| Kuvaus                  | Arvot                                |                                      |                                      |   |
|-------------------------|--------------------------------------|--------------------------------------|--------------------------------------|---|
| Suorittimet             | 9. sukupolven Intel Core<br>i5-9300H | 9. sukupolven Intel Core<br>i5-9400H | 9. sukupolven Intel Core<br>i7-9850H | - |
| Sähköteho               | 35 W                                 | 35 W                                 | 35 W                                 | - |
| Ytimien määrä           | 4                                    | 4                                    | 6                                    | - |
| Säikeiden määrä         | 8                                    | 8                                    | 12                                   | - |
| Nopeus                  | 4,1 GHz                              | 4,3 GHz                              | 4,6 GHz                              | - |
| Välimuisti              | 8 Mt                                 | 8 Mt                                 | 12 Mt                                | - |
| Integroitu näytönohjain | Intel UHD 630 -<br>näytönohjain      | Intel UHD 630 -<br>näytönohjain      | Intel UHD 630 -<br>näytönohjain      | - |
|                         |                                      |                                      |                                      |   |

### Muisti

### Taulukko 4. Muistitiedot

| Kuvaus                | Arvot                                                                                                    |  |
|-----------------------|----------------------------------------------------------------------------------------------------|--|
| Kannat                | Kaksi SODIMM-paikkaa                                                                                                    |  |
| Тууррі                | Kaksikanavainen DDR4                                                                                                    |  |
| Nopeus                | 2 666 MHz                                                                                                    |  |
| Enimmäismuisti        | 32 Gt                                                                                                    |  |
| Vähimmäismuisti       | 4 Gt                                                                                                    |  |
| Muistia kantaa kohden | 16 Gt                                                                                                    |  |
| Tuetut kokoonpanot    | <ul> <li>8 Gt:n DDR4 (2 x 4 Gt)</li> <li>8 Gt:n DDR4 (1 x 8 Gt)</li> <li>16 Gt:n DDR4 (2 x 8 Gt)</li> <li>16 Gt:n DDR4 (1 x 16 Gt)</li> <li>32 Gt:n DDR4 (2 x 16 Gt)</li> </ul> |  |

# Portit ja liittimet

### Taulukko 5. Ulkoiset portit ja liitännät

| Kuvaus                                   | Arvot                                                                                                    |  |
|------------------------------------------|----------------------------------------------------------------------------------------------------|--|
| Ulkoinen:                                |                                                                                                    |  |
| Verkko                                   | Yksi RJ-45, 10/100/1000                                                                                                    |  |
| USB                                      | <ul> <li>Kaksi USB 3.1 Gen 1 -porttia</li> <li>Yksi USB 3.1 Gen 1 -portti, jossa PowerShare</li> <li>Yksi USB 3.1 Gen 2 (Type-C) -portti, jossa Thunderbolt</li> </ul> |  |
| Ääni                                     | Yksi yleisääniliitäntä (kuulokemikrofonin + mikrofonitulon + linjatulon<br>tuki)                                                                                       |  |
| Video                                    | Yksi HDMI 2.0 -portti                                                                                                    |  |
| Muistikortin lukija                      | Yksi SD-korttipaikka (valinnainen), yksi microSD-korttipaikka                                                                                                    |  |
| Telakkaportti                            | Tuettu                                                                                                    |  |
| Virtasovitinportti                       | Yksi                                                                                                    |  |
| Tietoturva                               | Kiilalukkopaikka                                                                                                    |  |
| Taulukko 6. Sisäiset portit ja liitännät |                                                                                                    |  |
| Kuvaus                                   | Arvot                                                                                                    |  |
| Sisäinen:                                |                                                                                                    |  |
| M.2                                      | Yksi M.2 2280-/2230-paikka SSD-asemalle                                                                                                    |  |
|                                          | () HUOMAUTUS Katso tietämyskannan artikkelista SLN301626 lisätietoa erilaisten M.2-korttien eroista.                                                                   |  |

### Säilytyksessä

Tietokone tukee yhtä seuraavista kokoonpanoista:

- 2,5 tuuman kiintolevy, 5 400 kierr./min
- 2,5 tuuman kiintolevy, 7 200 kierr./min
- · M.2 2230 -SSD-levy
- · M.2 2280 -SSD-levy

#### Taulukko 7. Tallennuslaitteiden tekniset tiedot

| Tallennuslaitteen tyyppi                | Liitännän tyyppi                   | Kapasiteetti    |
|-----------------------------------------|------------------------------------|-----------------|
| 2,5 tuuman kiintolevy, 5 400 kierr./min | SATA, enintään 6 Gb/s              | Enintään 2 Tt   |
| 2,5 tuuman kiintolevy, 7 200 kierr./min | SATA, enintään 6 Gb/s              | Jopa 1 Tt       |
| M.2 2230 -SSD-asema, PCle NVMe          | PCle Gen3x2 NVMe, enintään 32 Gb/s | Enintään 512 Gt |
| M.2 2280 -SSD-asema, PCIe NVMe          | PCle Gen3x4 NVMe, enintään 32 Gb/s | Jopa 1 Tt       |
| M.2 2280 -SSD-asema, Class 20           | SATA Class 20                      | Enintään 512 Gt |

### Mitat ja paino

### Taulukko 8. Mitat ja paino

| Kuvaus   | Arvot                                                                                                    |
|----------|----------------------------------------------------------------------------------------------------|
| Korkeus: |                                                                                                    |
| Edessä   | 21,9 mm (0,86 tuumaa)                                                                                                    |
| Takana   | 24,5 mm (0,96 tuumaa)                                                                                                    |
| Leveys   | 359,1 mm (14,13 tuumaa)                                                                                                    |
| Syvyys   | 236,25 mm (9,30 tuumaa)                                                                                                    |
| Paino    | 1,88 kg (4,14 paunaa)<br>() HUOMAUTUS Tietokoneen paino riippuu tilatusta kokoonpanosta<br>ja valmistajan tuotevaihtelusta. |

### Käyttöjärjestelmä

- Windows 10 Home (64-bittinen)
- Windows 10 Professional (64-bittinen)
- · Windows 10 Pro for Workstations (64-bittinen)
- Red Hat 7.5
- Ubuntu 18.04

## Tiedonsiirto

#### Ethernet

### Taulukko 9. Ethernetin tiedot

| Kuvaus       | Arvot                                               |
|--------------|-----------------------------------------------------|
| Mallinumero  | Integroitu liitäntä I219-LM/I219-V Ethernet (RJ-45) |
| Siirtonopeus | 10/100/1000                                         |

#### Langaton moduuli

### Taulukko 10. Langattoman moduulin tiedot

| Kuvaus                 |                                                                                                    | Arvot                                                                                                    |                                                                                                    |
|------------------------|----------------------------------------------------------------------------------------------------|----------------------------------------------------------------------------------------------------|----------------------------------------------------------------------------------------------------|
| Mallinumero            | Kaksitaajuuksinen Intel Wireless-<br>AC 9560 WLAN -kortti<br>(802.11ac) 2x2 Wi-Fi- +<br>Bluetooth 5.0 -kortti | Kaksitaajuuksinen Qualcomm<br>QCA61x4A (DW1820) 802.11ac<br>(2x2) -Wi-Fi- ja Bluetooth 4.2 -<br>kortti                                                                                     | Intel AX200 + Bluetooth 5.0                                                                                                    |
| Siirtonopeus           | 1,73 Gb/s                                                                                                    | <ul> <li>802.11ac - Enintään 867<br/>Mb/s</li> <li>802.11n - Enintään 450 Mb/s</li> <li>802.11a/g - Enintään 54<br/>Mb/s</li> <li>802.11b - Enintään 11 Mb/s</li> </ul>                    | 2 400 Mb/s                                                                                                    |
| Tuetut taajuuskaistat  | 2,4 / 5 GHz (160 MHz)                                                                                         | 2,4 GHz (802.11b/g/n) ja 5 GHz<br>(802.11a/n/ac)                                                                                                    | 2,4 / 5 GHz                                                                                                    |
| Langattomat standardit | WiFi 802.11b/g/a/n/ac,                                                                                        | <ul> <li>802.11a, 802.11b, 802.11g,<br/>802.11n ja 802.11ac</li> <li>Kaksitilainen Bluetooth 4.2,<br/>BLE (laitteistotuki,<br/>ohjelmistotuki riippuu<br/>käyttöjärjestelmästä)</li> </ul> | <ul> <li>WiFi 802.11a/b/g</li> <li>Wi-Fi 4 (WiFi 802.11n)</li> <li>Wi-Fi 5 (WiFi 802.11ac)</li> <li>Wi-Fi 6 (WiFi 802.11ax)</li> </ul> |
| Salaus                 | 64-/128-bittinen salaus                                                                                       | 128-bittinen salaus                                                                                                    | <ul> <li>64-bittinen / 128-bittinen<br/>WEP</li> <li>AES-CCMP</li> <li>TKIP</li> </ul>                                                 |
| Bluetooth              | Bluetooth 5.0                                                                                                 | Bluetooth 4.2                                                                                                    | Bluetooth 5.0                                                                                                    |

# Mobiililaajakaista

#### Taulukko 11. Intel XMM 7360 Global LTE-Advanced

| Kuvaus      | Arvot                              |
|-------------|------------------------------------|
| Mallinumero | Intel XMM 7360 Global LTE-Advanced |

# Ääni

### Taulukko 12. Äänitiedot

| Kuvaus                                        | Arvot                                               |  |
|-----------------------------------------------|-----------------------------------------------------|--|
| Kontrolleri                                   | Realtek ALC3204                                     |  |
| Stereomuunnin                                 | Tuettu                                              |  |
| Sisäinen liitäntä                             | Intel HDA                                           |  |
| Ulkoinen liitäntä                             | Yleisaudioliitin                                    |  |
| Kaiuttimet                                    | 2                                                   |  |
| Sisäinen kaiutinvahvistin                     | Tuettu (äänikoodekki sisäänrakennettu vahvistimeen) |  |
| Ulkoiset äänenvoimakkuuden hallintapainikkeet | Pikanäppäimet                                       |  |
| Kaiutinliitäntä:                              |                                                     |  |
| Keskimäärin                                   | 2 W                                                 |  |
| Huippu                                        | 2,5 W                                               |  |
| Alibasson lähtö                               | Ei tuettu                                           |  |
| Mikrofoni                                     | Kaksi mikrofonia                                    |  |

# Muistikortinlukija

### Taulukko 13. Muistikortinlukijan tekniset tiedot

| Kuvaus        | Arvot                                                                                  |  |
|---------------|----------------------------------------------------------------------------------------|--|
| Тууррі        | <ul><li>Yksi microSD-korttipaikka</li><li>Yksi SD-korttipaikka (valinnainen)</li></ul> |  |
| Tuetut kortit | <ul><li>MicroSD</li><li>SD-kortti (valinnainen)</li></ul>                              |  |

### Näppäimistö

### Taulukko 14. Näppäimistötiedot

| Kuvaus               | Arvot                                                                                                    |  |
|----------------------|----------------------------------------------------------------------------------------------------|--|
| Тууррі               | Vakionäppäimistö                                                                                                    |  |
| Asettelu             | QWERTY                                                                                                    |  |
| Näppäimien lukumäärä | <ul> <li>Yhdysvallat ja Kanada: 102 näppäintä</li> <li>Yhdistynyt kuningaskunta: 103 näppäintä</li> <li>Japani: 106 näppäintä</li> </ul> |  |
| Коко                 | X = 18,06 mm (0,73 tuumaa), näppäinten keskipisteiden etäisyys<br>Y = 19,05 mm (0,75 tuumaa), näppäinten keskipisteiden etäisyys         |  |

| Kuvaus        | Arvot                                                                                                    |
|---------------|----------------------------------------------------------------------------------------------------|
| Pikanäppäimet | Joissain näppäimistön näppäimissä on kaksi symbolia. Näillä<br>näppäimillä voi kirjoittaa vaihtoehtoisia merkkejä tai suorittaa<br>toissijaisia toimintoja. Voit kirjoittaa vaihtoehtoisen merkin<br>painamalla Vaihto-näppäintä ja valitsemaasi näppäintä. Voit<br>sourittaa toissijaisen toiminnon painamalla Fn-näppäintä ja<br>valitsemaasi näppäintä.<br>(i) HUOMAUTUS Voit määrittää toimintonäppäinten (F1-<br>F12) ensisijaisen toiminnon muuttamalla Function Key<br>Behavior (Toimintonäppäimen toiminta) -asetusta BIOS-<br>määritysohjelmassa. |
|               | Pikanäppäimet                                                                                                    |

### Kamera

### Taulukko 15. Kameratiedot

| Kuvaus                     | Arvot                                                                           |
|----------------------------|---------------------------------------------------------------------------------|
| Kameroiden määrä           | Yksi                                                                            |
| Тууррі                     | <ul><li>Valinnainen RGB HD 720p -kamera</li><li>Valinnainen IR-kamera</li></ul> |
| Sijainti                   | Etukamera                                                                       |
| Anturityyppi               | CMOS-anturitekniikka                                                            |
| Tarkkuus                   |                                                                                 |
| Kamera                     |                                                                                 |
| Still-kuva                 | HD-tarkkuus (1 280 x 720)                                                       |
| Video                      | HD-tarkkuus (1 280 x 720), 30 fps                                               |
| Infrapunakamera            |                                                                                 |
| Still-kuva                 | 340 x 340                                                                       |
| Video                      | 340 x 340, 30 fps                                                               |
| Diagonaalinen katselukulma |                                                                                 |
| Kamera                     | 87 astetta                                                                      |
| Infrapunakamera            | 53 astetta                                                                      |

# Kosketuslevy

### Taulukko 16. Kosketuslevyn tiedot

| Kuvaus      | Arvot   |
|-------------|---------|
| Tarkkuus:   |         |
| Vaakasuunta | 1 2 2 1 |
| Pystysuunta | 661     |
| Mitat:      |         |

| Kuvaus      | Arvot                                    |
|-------------|------------------------------------------|
| Vaakasuunta | PCB: 101,7 mm / aktiivinen alue: 99,5 mm |
| Pystysuunta | PCB: 55,2 mm / aktiivinen alue: 53 mm    |

### Kosketuslevyn eleet

Katso lisätietoja kosketuslevyn eleistä Windows 10:ssä Microsoft-tietämyskannan artikkelista 4027871 osoitteessa support.microsoft.com.

# Verkkolaite

### Taulukko 17. Verkkolaitteen tekniset tiedot

| Kuvaus               | Arvot                  |                        |
|----------------------|------------------------|------------------------|
| Тууррі               | E5 90 W                | E4 130 W               |
| Halkaisija (liitin)  | 7,4 mm                 | 7,4 mm                 |
| Tulojännite          | 100-240 VAC            | 100–240 VAC            |
| Tulotaajuus          | 50–60 Hz               | 50–60 Hz               |
| Ottovirta (maksimi)  | 1,6 A                  | 1,8 A                  |
| Lähtövirta (jatkuva) | 4,62 A (jatkuva)       | 6,7 A (jatkuva)        |
| Nimellislähtöjännite | 19,5 VDC               | 19,5 VDC               |
| Lämpötila-alue:      |                        |                        |
| Käytön aikana        | 0-40 °C (32-104 °F)    | 0-40 °C (32-104 °F)    |
| Säilytyksessä        | -40-70 °C (-40-158 °F) | -40-70 °C (-40-158 °F) |

### Akku

### Taulukko 18. Akkutiedot

| Kuvaus              |                                                       | Arvot                                                 |                                           |
|---------------------|-------------------------------------------------------|-------------------------------------------------------|-------------------------------------------|
| Тууррі              | 3-kennoinen 51 Wh:n akku, jossa<br>ExpressCharge-tuki | 4-kennoinen 68 Wh:n akku, jossa<br>ExpressCharge-tuki | 4-kennoinen, 68 Wh:n<br>pitkäikäinen akku |
| Jännite             | 11,40 VDC                                             | 15,2 VDC                                              | 15,2 VDC                                  |
| Paino (enimmillään) | 250 g (0,55 paunaa)                                   | 340 g (0,75 paunaa)                                   | 340 g (0,75 paunaa)                       |
| Mitat:              |                                                       |                                                       |                                           |
| Korkeus             | 7,05 mm (0,28 tuumaa)                                 | 7,05 mm (0,28 tuumaa)                                 | 7,05 mm (0,28 tuumaa)                     |
| Leveys              | 95,9 mm (3,78 tuumaa)                                 | 95,9 mm (3,78 tuumaa)                                 | 95,9 mm (3,78 tuumaa)                     |
| Syvyys              | 181 mm (7,13 tuumaa)                                  | 233 mm (9,17 tuumaa)                                  | 233 mm (9,17 tuumaa)                      |
| Lämpötila-alue:     |                                                       |                                                       |                                           |

| Kuvaus                   | Arvot                                        |                                            |                                            |
|--------------------------|----------------------------------------------|--------------------------------------------|--------------------------------------------|
| Käytön aikana            | Latautuminen: 0–50 °C, 32–                   | Latautuminen: 0–50 °C, 32–                 | Latautuminen: 0–50 °C, 32–                 |
|                          | 122 °F; Purkautuminen: 0–60 °C,              | 122 °F; Purkautuminen: 0–                  | 122 °F; Purkautuminen: 0–                  |
|                          | 32–139 °F                                    | 60 °C, 32–139 °F                           | 60 °C, 32–139 °F                           |
| Säilytyksessä            | -20-60°C (-4-140°F)                          | -20-60°C (-4-140°F)                        | -20-60°C (-4-140°F)                        |
| Käyttöaika               | Akun käyttöaika vaihtelee                    | Akun käyttöaika vaihtelee                  | Akun käyttöaika vaihtelee                  |
|                          | käyttöolosuhteiden mukaan ja voi             | käyttöolosuhteiden mukaan ja voi           | käyttöolosuhteiden mukaan ja voi           |
|                          | olla merkittävästi lyhyempi                  | olla merkittävästi lyhyempi                | olla merkittävästi lyhyempi                |
|                          | tietyissä paljon virtaa vaativissa           | tietyissä paljon virtaa vaativissa         | tietyissä paljon virtaa vaativissa         |
|                          | olosuhteissa.                                | olosuhteissa.                              | olosuhteissa.                              |
| Latausaika (suunnilleen) | <ul> <li>Peruslataus: 0–50 °C: 4</li></ul>   | <ul> <li>Peruslataus: 0–50 °C: 4</li></ul> | <ul> <li>Peruslataus: 0–50 °C: 4</li></ul> |
|                          | tuntia <li>ExpressCharge-pikalataus: 0–</li> | tuntia <li>ExpressCharge-pikalataus:</li>  | tuntia <li>ExpressCharge-pikalataus:</li>  |
|                          | 15 °C: 4 tuntia; 16–45 °C: 2                 | 0–15 °C: 4 tuntia; 16–45 °C:               | 0–15 °C: 4 tuntia; 16–45 °C:               |
|                          | tuntia; 46–50 °C: 3 tuntia                   | 2 tuntia; 46–50 °C: 3 tuntia               | 2 tuntia; 46–50 °C: 3 tuntia               |
|                          | () HUOMAUTUS Hallitse                        | () HUOMAUTUS Hallitse                      | () HUOMAUTUS Hallitse                      |
|                          | latausaikaa, kestoa,                         | latausaikaa, kestoa,                       | latausaikaa, kestoa,                       |
|                          | aloitus- ja päättymisaikaa                   | aloitus- ja päättymisaikaa                 | aloitus- ja päättymisaikaa                 |
|                          | ja paljon muuta Dell Power                   | ja paljon muuta Dell                       | ja paljon muuta Dell                       |
|                          | Manager -sovelluksella.                      | Power Manager -                            | Power Manager -                            |
|                          | Lisätietoja Dell Power                       | sovelluksella. Lisätietoja                 | sovelluksella. Lisätietoja                 |
|                          | Managerista on <i>Me and</i>                 | Dell Power Managerista                     | Dell Power Managerista                     |
|                          | <i>My Dell</i> (Minä ja Dell-                | on <i>Me and My Dell</i> (Minä             | on <i>Me and My Dell</i> (Minä             |
|                          | tietokoneen) -kohdassa                       | ja Dell-tietokoneen) -                     | ja Dell-tietokoneen) -                     |
|                          | osoitteessa https://                         | kohdassa osoitteessa                       | kohdassa osoitteessa                       |
|                          | www.dell.com/                                | https://www.dell.com/                      | https://www.dell.com/                      |
| Käyttöikä (suunilleen)   | 300 purkautumis-/latauskertaa                | 300 purkautumis-/latauskertaa              | 300 purkautumis-/latauskertaa              |
| Nappiparisto             | CR-2032                                      | CR2032                                     | CR2032                                     |
| Käyttöaika               | Akun käyttöaika vaihtelee                    | Akun käyttöaika vaihtelee                  | Akun käyttöaika vaihtelee                  |
|                          | käyttöolosuhteiden mukaan ja voi             | käyttöolosuhteiden mukaan ja voi           | käyttöolosuhteiden mukaan ja voi           |
|                          | olla merkittävästi lyhyempi                  | olla merkittävästi lyhyempi                | olla merkittävästi lyhyempi                |
|                          | tietyissä paljon virtaa vaativissa           | tietyissä paljon virtaa vaativissa         | tietyissä paljon virtaa vaativissa         |
|                          | olosuhteissa.                                | olosuhteissa.                              | olosuhteissa.                              |

### Näyttö

### Taulukko 19. Näytön tiedot

| Kuvaus                   | Arvot                   |                                              |                                              |
|--------------------------|-------------------------|----------------------------------------------|----------------------------------------------|
| Тууррі                   | Teräväpiirto (HD)       | Full High Definition (FHD) -<br>teräväpiirto | Full High Definition (FHD) -<br>teräväpiirto |
| Paneelitekniikka         | TN                      | Laaja katselukulma (WVA)                     | Laaja katselukulma (WVA)                     |
| Kirkkaus (tyypillinen)   | 220 nitiä               | 220 nitiä                                    | 220 nitiä                                    |
| Mitat (aktiivinen alue): |                         |                                              |                                              |
| Korkeus                  | 193,6 mm (7,62 tuumaa)  | 193,6 mm (7,62 tuumaa)                       | 193,6 mm (7,62 tuumaa)                       |
| Leveys                   | 344,2 mm (13,55 tuumaa) | 344,2 mm (13,55 tuumaa)                      | 344,2 mm (13,55 tuumaa)                      |
| Diagonaalinen            | 394,9 mm (15,54 tuumaa) | 394,9 mm (15,54 tuumaa)                      | 394,9 mm (15,54 tuumaa)                      |

| Kuvaus                            | Arvot                 |                       |                       |
|-----------------------------------|-----------------------|-----------------------|-----------------------|
| Natiivitarkkuus                   | 1 366 x 768           | 1 920 x 1 080         | 1920 × 1080           |
| Megapikseliä                      | 1,05                  | 2,07                  | 2,07                  |
| Väriasteikko                      | 45 % (NTSC)           | 45 % (NTSC)           | 45 % (NTSC)           |
| Pikseleitä tuumaa kohden<br>(PPI) | 100                   | 141                   | 141                   |
| Kontrastisuhde (vähintään)        | 500:1                 | 700:1                 | 700:1                 |
| Vasteaika (enintään)              | 25 ms                 | 25 ms                 | 35 ms                 |
| Virkistystaajuus                  | 60 Hz                 | 60 Hz                 | 60 Hz                 |
| Vaakasuuntainen katselukulma      | 40(V) / 40(O) astetta | 80(V) / 80(O) astetta | 80(V) / 80(O) astetta |
| Pystysuuntainen katselukulma      | 10(Y) / 30(A) astetta | 80(Y) / 80(A) astetta | 80(Y) / 80(A) astetta |
| Pikselitiheys                     | 0,252 × 0,252         | 0,179 × 0,179         | 0,179 x 0,1791        |
| Virrankulutus (enintään)          | 4,2 W                 | 4,2 W                 | 4,2 W                 |
| Heijastamaton vs. kiiltävä pinta  | Häikäisemätön         | Häikäisemätön         | Häikäisemätön         |
| Kosketusnäytön vaihtoehdot        | Ei                    | Ei                    | Kyllä                 |

### Sormenjäljenlukija (valinnainen)

### Taulukko 20. Sormenjälkilukijan tiedot

| Kuvaus             | Arvot            |
|--------------------|------------------|
| Anturitekniikka    | Kapasitiivinen   |
| Anturin resoluutio | 363 PPI          |
| Anturin pinta-ala  | 7,4 mm x 5,96 mm |

### Video

### Taulukko 21. Erillisen näytönohjaimen tiedot

#### Erillinen näytönohjain

| Kontrolleri                        | Ulkoisen näytön tuki | Muistin koko | Muistityypit |
|------------------------------------|----------------------|--------------|--------------|
| Nvidia GeForce MX150 (TDP<br>25 W) | -                    | VRAM 2 Gt    | GDDR5        |

#### Taulukko 22. Integroidun näytönohjaimen tiedot

### Integroitu näytönohjain

| Kontrolleri                 | Ulkoisen näytön tuki                                                                                                    | Muistin koko             | Suoritin                                                                                                 |
|-----------------------------|----------------------------------------------------------------------------------------------------|--------------------------|----------------------------------------------------------------------------------------------------|
| Intel UHD 630 -näytönohjain | <ul> <li>Yksi HDMI 2.0 -portti</li> <li>Yksi valinnainen USB Type-C -portti, jossa<br/>VGA- ja DisplayPort-tuki</li> </ul> | Jaettu järjestelmämuisti | <ul> <li>9. sukupolven Intel<br/>Core i5-9300H</li> <li>9. sukupolven Intel<br/>Core i5-9400H</li> </ul> |
|                             |                                                                                                    |                          | <ul> <li>9. sukupolven Intel<br/>Core i7-9850H</li> </ul>                                                |

# Tietokoneympäristö

Ilman mukana kulkevien epäpuhtauksien taso: G1 standardin ISA-S71.04-1985 mukaan

#### Taulukko 23. Tietokoneympäristö

|                                 | Käytön aikana           | Säilytyksessä                   |
|---------------------------------|-------------------------|---------------------------------|
| Lämpötila-alue                  | 0-35 °C (32-95 °F)      | -40-65 °C (-40-149 °F)          |
| Suhteellinen kosteus (enintään) | 10–90 % (tiivistymätön) | 10–95 % (ei tiivistymistä)      |
| Tärinä (enintään)*              | 0,66 GRMS               | 1,37 GRMS                       |
| lsku (enintään)                 | 140 G†                  | 160 G‡                          |
| Korkeus (maksimi)               | 0-3 048 m (0-10 000 ft) | 0–10 668 m (32–19 234,4 jalkaa) |
|                                 |                         |                                 |

\* Mitattu käyttämällä satunnaista värähtelykirjoa, joka simuloi käyttöympäristöä.

† Mitattu käyttäen 2 ms:n puolisinipulssia kiintolevyn ollessa käytössä.

‡ Mitattu käyttäen 2 ms:n puolisinipulssia kiintolevyn lukupään ollessa parkissa.

### Tietoturva

#### Taulukko 24. Tietoturva

| Ominaisuus                                                                | Tekniset tiedot                                                                            |
|---------------------------------------------------------------------------|--------------------------------------------------------------------------------------------|
| Trusted Platform Module (TPM) 2.0                                         | Sisäänrakennettu emolevyyn                                                                 |
| Firmware TPM                                                              | Valinnainen                                                                                |
| Windows Hello -tuki                                                       | Kyllä, valinnaisella sormenjälkilukijalla varustettu virtapainike<br>Valinnainen IR-kamera |
| Kaapelilukko                                                              | Noble-lukko                                                                                |
| Dell Smartcard -näppäimistö                                               | Valinnainen                                                                                |
| TPM:n FIPS 140-2 -sertifiointi                                            | Kyllä                                                                                      |
| ControlVault 3 Advanced -todennus ja FIPS 140-2 Level 3 -<br>sertifiointi | Kyllä (FPR, SC ja CSC/NFC)                                                                 |
| Vain sormenjälkilukija                                                    | Virtapainikkeen sormenjälkitunnistin on sidottu Control Vault 3:een                        |
| Kontaktillinen älykortti ja Control Vault 3                               | FIPS 201 -älykortinlukijan sertifiointi/SIPR                                               |

# Suojausvaihtoehdot—Kontaktillinen älykortinlukija

### Taulukko 25. Kontaktillinen älykortinlukija

| Arvo                                                 | Kuvaus                                                                                                    | Dell ControlVault 3 -älykortinlukija |
|------------------------------------------------------|----------------------------------------------------------------------------------------------------|--------------------------------------|
| ISO 7816 -3 Class A -korttituki                      | 5 V:n älykortteja tukeva lukija                                                                                      | Kyllä                                |
| ISO 7816 -3 Class B -korttituki                      | 3 V:n älykortteja tukeva lukija                                                                                      | Kyllä                                |
| ISO 7816 -3 Class C -korttituki                      | 1,8 V:n älykortteja tukeva lukija                                                                                    | Kyllä                                |
| ISO 7816-1 -yhteensopiva                             | Lukijan tekniset vaatimukset                                                                                         | Kyllä                                |
| ISO 7816 -2 -yhteensopiva                            | Älykorttilaitteen ulkoisia ominaisuuksia (koko,<br>liitäntöjen sijainti jne.) koskevat tekniset<br>vaatimukset       | Kyllä                                |
| T=0-tuki                                             | Merkkitason siirtoa tukevat kortit                                                                                   | Kyllä                                |
| T=1-tuki                                             | Lohkotason siirtoa tukevat kortit                                                                                    | Kyllä                                |
| EMVCo-yhteensopiva                                   | Noudattaa EMVCO:n sähköisiä<br>maksuvälineitä koskevia älykorttistandardeja<br>(www.emvco.com)                       | Kyllä                                |
| EMVCo-sertifioitu                                    | Virallinen EMVCO:n älykorttistandardien mukainen sertifiointi                                                        | Kyllä                                |
| Liittymä PC-/SC-käyttöjärjestelmille                 | PC-/älykorttimääritys, joka mahdollistaa<br>laitteistolukijoiden integroinnin PC-<br>ympäristöihin                   | Kyllä                                |
| CCID-ohjainyhteensopivuus                            | Yleinen tuki integroitujen CCID (Circuit Card<br>Interface Device) -laitteiden<br>käyttöjärjestelmätason ohjaimille. | Kyllä                                |
| Windows-sertifioitu                                  | Laite on Microsoft WHCK:n sertifioima                                                                                | Kyllä                                |
| FIPS 201 (PIV/HSPD-12) -yhteensopiva<br>GSA:n kautta | Laite on FIPS 201-/PIV-/HSPD-12-<br>vaatimusten mukainen                                                             | Kyllä                                |

# Suojausvaihtoehdot—Kontaktiton älykortinlukija

### Taulukko 26. Kontaktiton älykortinlukija

| Arvo                         | Kuvaus                                                                           | Dell ControlVault 3, kontaktiton<br>älykortinlukija, jossa NFC |
|------------------------------|----------------------------------------------------------------------------------|----------------------------------------------------------------|
| Felica-korttituki            | Kontaktittomia Felica-kortteja tukeva<br>kortinlukija ja ohjelmisto              | Kyllä                                                          |
| ISO 14443 Type A -korttituki | Kontaktittomia ISO 14443 Type A -kortteja<br>tukeva lukija ja ohjelmisto         | Kyllä                                                          |
| ISO 14443 Type B -korttituki | Kontaktittomia ISO 14443 Type B -kortteja<br>tukeva lukija ja ohjelmisto         | Kyllä                                                          |
| ISO/IEC 21481                | Kontaktittomia ISO/IEC 21481 -kortteja ja<br>avaimia tukeva lukija ja ohjelmisto | Kyllä                                                          |
| ISO/IEC 18092                | Kontaktittomia ISO/IEC 21481 -kortteja ja<br>avaimia tukeva lukija ja ohjelmisto | Kyllä                                                          |
| ISO 15693 -korttituki        | Kontaktittomia ISO 15693 -kortteja tukeva<br>lukija ja ohjelmisto                | Kyllä                                                          |
| NFC-avaintuki                | Tukee NFC-yhteensopivien avainten<br>lukemista ja käsittelyä                     | Kyllä                                                          |

| Arvo                                      | Kuvaus                                                                                                    | Dell ControlVault 3, kontaktiton<br>älykortinlukija, jossa NFC |
|-------------------------------------------|----------------------------------------------------------------------------------------------------|----------------------------------------------------------------|
| NFC-lukutila                              | Tukee NFC Forumin määrittämää lukutilaa                                                                             | Kyllä                                                          |
| NFC-kirjoitustila                         | Tukee NFC Forumin määrittämää<br>kirjoitustilaa                                                                     | Kyllä                                                          |
| NFC-vertaistila                           | Tukee NFC Forumin määrittämää vertaistilaa                                                                          | Kyllä                                                          |
| EMVCo-yhteensopiva                        | Noudattaa EMVCO:n älykorttistandardeja<br>(www.emvco.com)                                                           | Kyllä                                                          |
| EMVCo-sertifioitu                         | Virallinen EMVCO:n älykorttistandardien<br>mukainen sertifiointi                                                    | Kyllä                                                          |
| NFC-liittymä käyttöjärjestelmille         | Luetteloi NFP (Near Field Proximity) -<br>laitteen käyttöjärjestelmien käyttöön                                     | Kyllä                                                          |
| Liittymä PC-/SC-käyttöjärjestelmille      | PC-/älykorttimääritys, joka mahdollistaa<br>laitteistolukijoiden integroinnin PC-<br>ympäristöihin                  | Kyllä                                                          |
| CCID-ohjainyhteensopivuus                 | Yleinen tuki integroitujen CCID (Circuit Card<br>Interface Device) -laitteiden<br>käyttöjärjestelmätason ohjaimille | Kyllä                                                          |
| Windows-sertifioitu                       | Laite on Microsoft WHCK:n sertifioima                                                                               | Kyllä                                                          |
| Dell ControlVault -tuki                   | Laite muodostaa yhteyden Dell<br>ControlVaultiin käyttöä ja käsittelyä varten                                       | Kyllä                                                          |
| Prox (lähiluettava) (125 kHz) -korttituki | Lähiluettavia, kontaktittomia Prox/<br>Proximity/125 kHz -kortteja tukeva<br>kortinlukija ja ohjelmisto             | Ei                                                             |

### () HUOMAUTUS 125 Khz:n lähiluettavia kortteja ei tueta.

#### Taulukko 27. Tuetut kortit

| Valmistaja | Kortti                                 | Tuettu |
|------------|----------------------------------------|--------|
| HID        | jCOP readertest3 A -kortti (14443a)    | Kyllä  |
|            | 1430 1L                                | _      |
|            | DESFire D8H                            | _      |
|            | iClass (Legacy)                        | _      |
|            | iClass SEOS                            | _      |
| NXP/Mifare | Mifare DESFire 8K White -PVC-kortit    | Kyllä  |
|            | Mifare Classic 1K White -PVC-kortit    | _      |
|            | NXP Mifare Classic S50 -ISO-kortti     | _      |
| G&D        | idOnDemand - SCE3.2 144K               | Kyllä  |
|            | SCE6.0 FIPS 80K Dual+ 1 K Mifare       | _      |
|            | SCE6.0 eiFIPS 80K Dual+ 1 K Mifare     | _      |
|            | SCE6.0 FIPS 144K Dual + 1K Mifare      | _      |
|            | SCE6.0 ei-FIPS 144K Dual + 1 K Mifare  | _      |
|            | SCE7.0 FIPS 144K                       | _      |
| Oberthur   | idOnDemand - OCS5.2 80K                | Kyllä  |
|            | ID-One Cosmo 64 RSA D V5.4 T=0 -kortti | —      |

### Suojausohjelmisto

### Taulukko 28. Suojausohjelmiston tiedot

#### Tekniset tiedot

Dell Client Command Suite

Valinnaiset Dellin tietosuoja- ja hallintaohjelmistot

- Dell Endpoint Security Suite Enterprise
- Dell Data Guardian
- Dell Encryption Enterprise
- Dell Encryption Personal
- Dell Threat Defense
- MozyPro tai MozyEnterprise
- RSA NetWitness Endpoint
- RSA SecurID Access
- VMware Workspace ONE
- · Päätepisteiden näkyvyyden ja hallinnan Absolute-työkalut

# Tukikäytäntö

Tukikäytännöistä on lisätietoa tietokannan artikkeleissa PNP13290, PNP18925 ja PNP18955.

# Pikanäppäimet

# i HUOMAUTUS Näppäinmerkit voivat vaihdella näppäimistön kielen mukaan. Pikavalintanäppäimet ovat samat kaikissa kielivaihtoehdoissa.

Joissain näppäimistön näppäimissä on kaksi symbolia. Näillä näppäimillä voi kirjoittaa vaihtoehtoisia merkkejä tai suorittaa toissijaisia toimintoja. Näppäimen alareunassa oleva symboli ilmaisee merkin, jonka näppäimen painaminen tuottaa. Jos shift-painike on painettuna samanaikaisesti, painallus tuottaa yläreunassa näytetyn merkin. Jos painat esimerkiksi **2**, painallus tuottaa merkin 2. Jos painat **Shift** + **2**, painallus tuottaa @-merkin.

Näppäimistön yläreunassa olevia F1–F12-näppäimiä käytetään multimedian hallintaan näppäimen alareunassa olevan kuvakkeen mukaisesti. Toimintonäppäimen painaminen suorittaa kuvakkeen esittämän toiminnon- Esimerkiksi F1-painike mykistää äänen (ks. alla oleva taulukko).

Huomioi, että jos F1–F12-näppäimiä tarvitaan tietyn ohjelmiston käyttöön, voit poistaa multimediatoiminnot käytöstä painamalla **Fn** + **Esc**. Multimediatoiminnot voidaan tällöin suorittaa painamalla **Fn** ja haluttua toimintonäppäintä. Voit esimerkiksi mykistää äänen painamalla **Fn** + **F1**.

# (i) HUOMAUTUS Voit määrittää toimintonäppäinten (F1–F12) ensisijaisen toiminnon myös muuttamalla Function Key Behavior (Toimintonäppäimen toiminta) -asetusta BIOS-asennusohjelmassa.

#### Taulukko 29. Näppäimistön pikavalintojen luettelo

| Toimintonäppäin | Näppäimen toinen toiminto<br>(multimedian hallinta) | käyttäytymistä                                                                                                    |  |
|-----------------|-----------------------------------------------------|----------------------------------------------------------------------------------------------------|--|
| F1<br>•4×       | Fn + F1 d×                                          | Mykistä ääni                                                                                                    |  |
| F2              | Fn + F2                                             | Pienennä äänenvoimakkuutta                                                                                                    |  |
| F3              | Fn + F3                                             | Lisää äänenvoimakkuutta                                                                                                    |  |
| F4              | Fn + F4                                             | Toista edellinen kappale/luku                                                                                                    |  |
| F5<br>▶II       | Fn + <b>F5</b> ▶Ⅱ                                   | Toisto/tauko                                                                                                    |  |
| F6              | Fn + F6<br>►►                                       | Toista seuraava kappale/luku                                                                                                    |  |
| F8 2            | Fn + F8                                             | Vaihda ulkoiseen näyttöön                                                                                                    |  |
| F9<br>م         | Fn + F9 p                                           | Haku                                                                                                    |  |
| F10<br>⊻        | Fn + F10<br>S                                       | Kytke näppäimistön taustavalo (valinnainen)<br>HUOMAUTUS Muissa kuin<br>taustavalaistuissa näppäimistöissä<br>on F10-toimintonäppäin ilman<br>taustavalokuvaketta, eivätkä ne tue<br>näppäimistön taustavalon<br>käyttöönottoa. |  |
| F11<br>*        | Fn + F11 🔆                                          | Vähennä kirkkautta                                                                                                    |  |
| F12             | Fn + F12                                            | Lisää kirkkautta                                                                                                    |  |

Fn-näppäintä käytetään myös eräiden muiden näppäinten toissijaisten toimintojen käyttämiseen.

### Taulukko 30. Näppäimistön pikavalintojen luettelo

| Toimintonäppäin        | käyttäytymistä                                                                       |
|------------------------|--------------------------------------------------------------------------------------|
| Fn + PrtScr            | Kytke langaton pois/päälle                                                           |
| Fn + B                 | Pause/Break                                                                          |
| Fn + Insert            | Lepotila                                                                             |
| Fn + S                 | Scroll Lockin tilan vaihtaminen                                                      |
| Fn + H                 | Vaihda virran ja akun tilan merkkivalon/kiintolevyn toiminnan<br>merkkivalon välillä |
| Fn + R                 | Järjestelmäpyyntö                                                                    |
| Fn + Ctri              | Avaa sovellusvalikko                                                                 |
| Fn + Esc               | Kytke Fn-näppäinlukitus                                                              |
| Fn + ↑PgUp             | Sivu ylös                                                                            |
| Fn + ↓PgDn             | Sivu alas                                                                            |
| Fn + -Home             | Aloitus                                                                              |
| Fn + End $\rightarrow$ | Rivin loppu                                                                          |

6

Tässä luvussa kuvataan tuetut käyttöjärjestelmät sekä annetaan ohjeet ajureiden asentamisesta.

### Aiheet:

• Windows-ohjainten lataaminen

# Windows-ohjainten lataaminen

- 1. Käynnistä tablettipöytäkonekannettava tietokone.
- 2. Siirry osoitteeseen Dell.com/support.
- 3. Klikkaa Product Support (Tuotetuki), kirjoita tabletinpöytäkoneenkannettavan tietokoneen huoltotunnus ja klikkaa Submit (Lähetä).
  - (i) HUOMAUTUS Jos et tiedä huoltotunnusta, käytä automaattista tunnistusta tai valitse tabletinpöytäkoneenkannettavan tietokonene malli manuaalisesti.
- 4. Valitse Drivers and Downloads (Ohjaimet ja ladattavat tiedostot).
- 5. Valitse tablettiinpöytäkoneeseenkannettavaan tietokoneeseen asennettu käyttöjärjestelmä.
- 6. Selaa alaspäin sivulla ja valitse asennettava ajuri.
- 7. Klikkaa Download File (Lataa tiedosto) ladataksesi ohjaimen tabletillepöytäkoneellekannettavalle tietokoneelle.
- 8. Kun lataus on valmis, avaa kansio, johon tallensit ohjaintiedoston.
- 9. Kaksoisklikkaa ohjaintiedoston kuvaketta ja noudata ohjeita.

# 7

# Järjestelmän asennusohjelma

VAROITUS Ellet ole kokenut tietokoneen käyttäjä, älä muuta BIOS:in määritysohjelman asetuksia. Tietyt muutokset voivat saada tietokoneen toimimaan väärin.

() HUOMAUTUS Ennen kuin teet muutoksia BIOS:in määritysohjelmaan, suosittelemme kirjoittamaan BIOS:in määritysohjelman tiedot muistiin tulevaisuuden varalle.

Voit käyttää BIOS:in määritysohjelmaa seuraaviin tarkoituksiin:

- · Tietokoneeseen asennetun laitteiston tarkistaminen, esim. RAM-muisti ja kiintolevyn koko.
- · Järjestelmän määritystietojen muuttaminen.
- Käyttäjän valitsemien asetusten muuttamiseen, esim. käyttäjän salasana, asennetun kiintolevyn tyyppi ja peruslaitteiden ottaminen käyttöön ja poistaminen käytöstä.

#### Aiheet:

- Käynnistysvalikko
- Navigointinäppäimet
- Boot Sequence (Käynnistysjärjestys)
- Järjestelmän asennusohjelman asetukset
- BIOS:in päivittäminen Windowsissa
- · Järjestelmän ja asennusohjelman salasana

# Käynnistysvalikko

Voit avata käynnistysvalikon, jossa on kaikki järjestelmän soveltuvat käynnistyslaitteet, painamalla F12-näppäintä Dell-logon ilmestyessä. Myös diagnostiikka- ja BIOS:in määritysasetukset ovat tässä valikossa. Käynnistysvalikossa luetellut laitteet riippuvat järjestelmään asennetuista käynnistyslaitteista. Tämä valikko on hyödyllinen silloin, kun yrität käynnistä tietyltä laitteelta tai avata järjestelmädiagnostiikan. Käynnistysvalikon käyttö ei tee muutoksia BIOS:iin tallennettuun käynnistysjärjestykseen.

Asetukset ovat:

- UEFI Boot:
  - · Windowsin käynnistyksen hallintaohjelma
- •
- Muut vaihtoehdot:
  - BIOS-asetukset
  - BIOS:in flashpäivitys
  - Diagnostiikka
  - Muuta Boot-tilan asetuksia

# Navigointinäppäimet

i HUOMAUTUS Useimpien järjestelmän määritysohjelman asetusten muutokset astuvat voimaan, kun käynnistät järjestelmän uudelleen.

| Näppäimet | Navigointi                                                                            |
|-----------|---------------------------------------------------------------------------------------|
| Ylänuoli  | Siirry edelliseen kenttään.                                                           |
| Alanuoli  | Siirry seuraavaan kenttään.                                                           |
| Enter     | Valitse arvo valitusta kentästä (soveltuvissa tapauksissa) tai seuraa kentän linkkiä. |

| Näppäimet  | Navigointi                                                          |
|------------|---------------------------------------------------------------------|
| Välilyönti | Laajenna tai pienennä avattava luettelo (soveltuvissa tapauksissa). |

Välilehti:Siirry seuraavaan kohdealueeseen.EscSiirry edelliselle sivulle, kunnes olet päänäkymässä. Jos painat Esc-näppäintä päänäkymässä, näet viestin, jossa<br/>sinua kehotetaan tallentamaan tallentamattomat muutokset ja käynnistämään järjestelmä uudelleen.

# Boot Sequence (Käynnistysjärjestys)

Boot Sequence -ominaisuudella voit ohittaa järjestelmän asennusohjelman määrittämän käynnistyslaitejärjestyksen ja käynnistää suoraan tietyltä laitteelta (esim. Optinen asema tai kiintolevy). Kun Dell-logo ilmestyy Power-on Self Test (POST) -alkutestin aikana:

- · Voit avata järjestelmän asennusohjelman painamalla F2-näppäintä
- Voit tuoda kertakäynnistysvalikon näkyviin painamalla F12-näppäintä

Kertakäynnistysvalikko sisältää laitteet, joilta voit käynnistää tietokoneen ja vianmäärityksen. Käynnistysvalikon vaihtoehdot ovat:

- · Irrallinen asema (jos käytettävissä)
- STXXXX-asema (CD/DVD/CD-RW-asema)

### i HUOMAUTUS XXX tarkoittaa SATA-aseman numeroa.

- · Optinen asema (jos käytettävissä)
- · SATA-kiintolevy (jos käytettävissä)
- Diagnostiikka

(i) HUOMAUTUS Jos valitset Diagnostics-vaihtoehdon, siirryt ePSA diagnostics -näyttöön.

Käynnistysjärjestysruudulla on myös mahdollisuus siirtyä asennusohjelman näyttöön.

# Järjestelmän asennusohjelman asetukset

(i) HUOMAUTUS Tässä osassa kuvattuja kohtia ei ehkä ole kaikissa tableteissatietokoneissakannettavissa tietokoneissa.

# Yleiset vaihtoehdot

#### Taulukko 31. Yleistä

| Vaihtoehto        | Kuvaus                                                                                                    |
|-------------------|----------------------------------------------------------------------------------------------------|
| Järjestelmätiedot | Näyttää seuraavat tiedot:                                                                                                    |
|                   | <ul> <li>System Information: Näyttää tiedot: BIOS Version (BIOS-versio), Service Tag<br/>(Huoltomerkki), Asset Tag (Laitetunnus), Ownership Tag (Hankintatunnus),<br/>Manufacture Date (Valmistuspäivä), Ownership Date (Hankintapäivä) ja Express<br/>Service Code (Pikahuoltokoodi).</li> </ul>                                                                                                    |
|                   | <ul> <li>Memory Information: Näyttää tiedot Memory Installed (Asennettu muisti), Memory Available<br/>(Käytettävissä oleva muisti), Memory Speed (Muistin nopeus), Memory Channel Mode<br/>(Muistikanavatila), Memory Technology (Muistiteknologia), DIMM A size (DIMM A -koko) ja<br/>DIMM B size (DIMM B -koko).</li> </ul>                                                                                                    |
|                   | <ul> <li>Processor Information: Näyttää tiedot Processor Type (Suoritintyyppi), Core Count<br/>(Ydinten määrä), Processor ID (Suoritintunnus), Current Clock Speed (Sen hetkinen<br/>kellotaajuus), Minimum Clock Speed (Minimikellotaajuus), Maximum Clock Speed<br/>(Maksimikellotaajuus), Processor L2 Cache (Suorittimen L2-välimuisti), Processor L3<br/>Cache (Suorittimen L3-välimuisti), HT Capable (HT-tuki) ja 64-Bit Technology (64 bitin<br/>teknologia).</li> </ul> |
|                   | <ul> <li>Device Information: Näyttää tiedot: Primary HDD (Ensisijainen kiintolevy), M.2 PCIe SSD-0<br/>(M.2 PCIe SSD-0 -levy), LOM MAC Address (LOM MAC -osoite), Video Controller<br/>(Video-ohjain), Video BIOS Version (Video BIOS -versio), Video Memory (Videomuisti),<br/>Panel type (Paneelin tyyppi), Native Resolution (Alkuperäinen tarkkuus), Audio<br/>Controller (Ääniohjain), Wi-Fi Device (Wi-Fi-laite) ja Bluetooth Device (Bluetooth-<br/>laite).</li> </ul>    |

| Vaihtoehto                                                                                                    | Kuvaus                                                                                                    |
|----------------------------------------------------------------------------------------------------|----------------------------------------------------------------------------------------------------|
| Battery Information                                                                                                    | Näyttää akun tilan ja sen, onko verkkomuuntaja liitetty.                                                                                                    |
| Käynnistysjärjestys                                                                                                    | Määrittää järjestyksen, jossa tietokone pyrkii etsimään käyttöjärjestelmää tässä luettelossa<br>määritetyistä laitteista.                                                                                                    |
| UEFI Boot Path Security (UEFI-<br>käynnistyspolun suojaus) Tämän vaihtoehdon avulla voit hallita, kehottaako järjestelmä käyttäjää sy<br>järjestelmänvalvojan salasanan, kun UEFI-käynnistyspolku käynnistetään | Tämän vaihtoehdon avulla voit hallita, kehottaako järjestelmä käyttäjää syöttämään<br>järjestelmänvalvojan salasanan, kun UEFI-käynnistyspolku käynnistetään F12-käynnistysvalikosta.                                                   |
|                                                                                                    | <ul> <li>Always, Except Internal HDD (Aina, paitsi sisäinen HDD) – Oletus</li> <li>Always, except internal HDD&amp;PXE (Aina, paitsi sisäisellä kiintolevyllä ja PXE:llä)</li> <li>Always (Aina)</li> <li>Never (Ei koskaan)</li> </ul> |
| Date/Time (Päivämäärä/<br>kellonaika)                                                                                                    | Voit muuttaa päivämäärä- ja kellonaika-asetuksia. Järjestelmän päivämäärän ja kellonajan muutokset<br>tulevat voimaan välittömästi.                                                                                                    |

# Järjestelmätiedot

.

### Taulukko 32. Järjestelmän kokoonpano

| Vaihtoehto                                    | Kuvaus                                                                                                    |
|-----------------------------------------------|----------------------------------------------------------------------------------------------------|
| Integrated NIC (Integroitu verkko-<br>ohjain) | Voit määrittää sisäänrakennetun LAN-ohjaimen.                                                                                                    |
|                                               | <ul> <li>Disabled (Poissa käytöstä) = Sisäinen LAN on poissa käytöstä eikä käyttöjärjestelmä näe sitä.</li> <li>Enabled (Käytössä) = Sisäinen LAN on käytössä.</li> <li>Enabled w/PXE (Käytössä PXE:n kanssa) = Sisäinen LAN on käytössä PXE-käynnistyksen kanssa (oletus).</li> </ul>                                                                                                    |
| SATA Operation (SATA-toiminta)                | Voit määrittää integroidun kiintolevyohjaimen käyttötilan.                                                                                                    |
|                                               | <ul> <li>Disabled (Ei käytössä) = SATA-ohjaimet on piilotettu</li> <li>AHCI = SATA on määritetty AHCI-tilalle</li> <li>RAID ON = SATA on määritetty tukemaan RAID-tilaa (valittu oletusarvoisesti)</li> </ul>                                                                                                    |
| Drives (Asemat)                               | Käyttäjä voi ottaa käyttöön ja poistaa käytöstä sisäisiä asemia:                                                                                                    |
|                                               | <ul> <li>SATA-2 (oletusarvoisesti käytössä)</li> <li>M.2 PCle SSD-0: (oletusarvoisesti käytössä)</li> </ul>                                                                                                    |
| Smart Reporting                               | Tämä kenttä määrittää, ilmoitetaanko integroitujen asemien kiintolevyvirheet järjestelmän käynnistyksen yhteydessä. <b>Enable Smart Reporting (Ota käyttöön Smart Reporting)</b> - vaihtoehto on oletusarvoisesti pois käytöstä.                                                                                                    |
| USB Configuration (USB-                       | Voit ottaa integroidun USB-ohjaimen käyttöön tai poistaa sen käytöstä.                                                                                                    |
| määritykset)                                  | <ul> <li>Enable USB Boot Support (Ota USB-käynnistyksen tuki käyttöön)</li> <li>Enable External USB Port</li> </ul>                                                                                                    |
|                                               | Kaikki vaihtoehdot on otettu oletusarvoisesti käyttöön.                                                                                                    |
| Thunderbolt Adapter<br>Configuration          | <ul> <li>Tämä osio sallii Thunderbolt Adapter Configurationin.</li> <li>Thunderbolt – oletusarvoisesti käytössä</li> <li>Enable Thunderbolt Boot Support (Ota käyttöön Thunderbolt-käynnistystuki) – ei käytössä</li> <li>Ei tietoturvaa – ei käytössä</li> <li>Käyttäjän konfiguraatio – oletusarvoisesti käytössä</li> <li>Suojattu yhteys – ei käytössä</li> <li>Display Port and USB Only (Vain DisplayPort ja USB) – ei käytössä</li> </ul> |

| Vaihtoehto                                                                                                 | Kuvaus                                                                                                    |
|----------------------------------------------------------------------------------------------------|----------------------------------------------------------------------------------------------------|
| USB PowerShare                                                                                             | Tässä kentässä määritetään USB PowerShare -ominaisuuden käyttäytyminen.                                                                                                    |
|                                                                                                    | • Enable USB PowerShare (Ota USB PowerShare käyttöön) – oletusarvoisesti ei käytössä.                                                                                                    |
|                                                                                                    | Tämän ominaisuuden avulla käyttäjät voivat ottaa virtaa ulkoisiin laitteisiin (kuten puhelimiin ja<br>kannettaviin musiikkisoittimiin) ja ladata niitä käyttäen järjestelmän akkuvirtaa USN PowerShare -<br>portin kautta, kun tietokone on lepotilassa.                                                                                          |
| Ääni                                                                                                    | Voit ottaa integroidun ääniohjaimen käyttöön tai poistaa sen käytöstä. <b>Enable Audio (Ota audio käyttöön)</b> -vaihtoehto on valittu oletusarvoisesti.                                                                                                    |
|                                                                                                    | <ul> <li>Enable Microphone (Ota mikrofoni käyttöön)</li> <li>Enable Internal Speaker (Ota sisäinen mikrofoni käyttöön)</li> </ul>                                                                                                    |
|                                                                                                    | Molemmat vaihtoehdot on valittu oletusarvoisesti.                                                                                                    |
| Keyboard Illumination<br>(Näppäimistön valaistus)                                                          | Tämän kentän avulla voit valita näppäimistön valaistustoiminnon käyttötilan. Näppäimistön<br>kirkkaustilaksi voidaan asettaa 0–100 %. Vaihtoehdot ovat:                                                                                                    |
|                                                                                                    | Disabled (Ei käytössä)     Dim (Himmoä)                                                                                                    |
|                                                                                                    | <ul> <li>Bright (Kirkas) – oletuksena käytössä</li> </ul>                                                                                                    |
| Keyboard Backlight Timeout on<br>AC (näppäimistön taustavalon<br>katkaisu verkkovirtasovittimen<br>kanssa) | Keyboard Backlight Timeout (Näppäimistön taustavalaistuksen aikakatkaisu) himmenee AC<br>(Verkkolaite) -ominaisuuden kanssa. Se ei vaikuta näppäimistön päävalaistusominaisuuteen.<br>Näppäimistön valaistus tukee edelleen erilaisia valaistustasoja. Tällä kentällä on vaikutusta, kun<br>taustavalaistus on otettu käyttöön. Vaihtoehdot ovat: |
|                                                                                                    | <ul> <li>0 s</li> <li>10 s – oletuksena käytössä</li> <li>15 s</li> </ul>                                                                                                    |
|                                                                                                    | • 30 s                                                                                                    |
|                                                                                                    | • 5 min                                                                                                    |
|                                                                                                    | • 15 min                                                                                                    |
|                                                                                                    | Never (Ei koskaan)                                                                                                    |
| Keyboard Backlight Timeout on<br>Battery (Näppäimistön<br>taustavalon aikakatkaisu akulla)                 | Keyboard Backlight Timeout (Näppäimistön taustavalaistuksen aikakatkaisu) himmenee Battery<br>(Akku) -vaihtoehdon kanssa. Se ei vaikuta näppäimistön päävalaistusominaisuuteen. Näppäimistön<br>valaistus tukee edelleen erilaisia valaistustasoja. Tällä kentällä on vaikutusta, kun taustavalaistus on<br>otettu käyttöön. Vaihtoehdot ovat:    |
|                                                                                                    | <ul> <li>5 s</li> <li>10 s – oletuksena käytössä</li> <li>15 s</li> </ul>                                                                                                    |
|                                                                                                    | • 30 s                                                                                                    |
|                                                                                                    | • 5 min                                                                                                    |
|                                                                                                    | • 15 min<br>Nover (Ei keskeen)                                                                                                    |
| Lipohtrusiva Mada (Häiriätän tila)                                                                         |                                                                                                    |
| טרוטטנו עפועפ ועוטעפ (רומוווטנטוו נוומ)                                                                    | Enable Unobtrusive Mode (Uta häiriötön tila käyttöön) – oletusarvoisesti ei käytössä                                                                                                    |
|                                                                                                    | valot ja äänet.                                                                                                    |
|                                                                                                    | Voit jatkaa normaalia käyttöä painamalla Fn + Vaihto + B.                                                                                                    |

| Vaihtoehto                                          | Kuvaus                                                                                                    |
|-----------------------------------------------------|----------------------------------------------------------------------------------------------------|
| Miscellaneous Devices                               | Voit ottaa käyttöön tai poistaa käytöstä seuraavat laitteet:                                                                                                    |
|                                                     | <ul> <li>Enable Camera (Ota kamera käyttöön) (oletuksena käytössä)</li> <li>Enable Hard Drive Free Fall Protection (Ota käyttöön kiintolevyn putoamissuojaus) – oletusarvoisesti käytössä</li> <li>Enable Secure Digital (SD) Card (Ota käyttöön suojattu SD-kortti) – oletuksena käytössä</li> <li>Secure Digital (SD) Card Boot (SD-kortin käynnistys)</li> <li>Secure Digital (SD) Card read only mode (SD-kortti kirjoitussuojattu)</li> </ul> |
| MAC Address Pass-Through<br>(MAC-kauttakulkuosoite) | <ul> <li>System Unique MAC Address (Järjestelmän yksilöivä MAC-osoite) – oletuksena ei käytössä</li> <li>Integrated NIC 1 MAC Address (Sisäänrakennettu NIC 1 MAC -osoite)</li> <li>Disabled (Ei käytössä)</li> </ul>                                                                                                    |
|                                                     | Tämä ominaisuus korvaa tuetun telakan tai USB-modeemin NIC MAC -osoitteen valitulla MAC-<br>osoitteella järjestelmän kautta. Oletusarvoisesti käytetään Passthrough MAC -osoitetta.                                                                                                    |

### Video

| Vaihtoehto     | Kuvaus                                                                                                    |
|----------------|----------------------------------------------------------------------------------------------------|
| LCD Brightness | Voit määrittää näytön kirkkauden virtalähteen mukaan (On Battery (Akku) tai On AC (Verkkovirta)). LCD-näytön |
|                | kirkkaus säädetään erillään akusta ja verkkolaitteesta. Se voidaan asettaa liukusäätimellä.                  |

() HUOMAUTUS Videoasetus on näkyvissä vain, kun järjestelmään on asennettu näytönohjainkortti.

### Tietoturva

### Taulukko 33. Tietoturva

| Vaihtoehto                                        | Kuvaus                                                                                                    |
|---------------------------------------------------|----------------------------------------------------------------------------------------------------|
| Admin Password<br>(Järjestelmänvalvojan salasana) | Mahdollistaa järjestelmänvalvojan salasanan määrittämisen, muuttamisen ja poistamisen.                                                                                                    |
| System Password (Järjestelmän salasana)           | Mahdollistaa järjestelmän salasanan määrittämisen, muuttamisen ja poistamisen.                                                                                                    |
| Internal HDD-2 Password                           | Voit määrittää, vaihtaa tai poistaa järjestelmän sisäisen kiintolevyn (HDD) salasanan.                                                                                                    |
| Strong Password                                   | Tällä asetuksella järjestelmän vahva salasana voidaan ottaa käyttöön tai poistaa käytöstä.                                                                                                    |
| Password Configuration<br>(Salasanan määritys)    | Käyttäjä voi määrittää valvojan salasanassa ja järjestelmän salasanassa sallittujen merkkien minimi- ja<br>maksimimäärän. Merkkialue on 4–32.                                                                                                    |
| Password Bypass (Salasanan<br>ohitus)             | Tällä asetuksella voit ohittaa järjestelmän (käynnistys-) salasanan sekä sisäisen kiintolevyn salasanan<br>kyselyt järjestelmää käynnistettäessä uudelleen.                                                                                                    |
|                                                   | <ul> <li>Disabled (Poissa käytöstä) – Kysy aina järjestelmän ja sisäisen kiintolevyn salasanaa, kun ne on<br/>määritetty. Tämä asetus on oletusarvoisesti käytössä.</li> <li>Reboot Bypass (Uudelleenkäynnistyssalasana) – Ohita salasana uudelleenkäynnistyksessä<br/>(lämmin käynnistys).</li> </ul> |
|                                                   | HUOMAUTUS Järjestelmä pyytää järjestelmän ja sisäinen kiintolevyn salasanaa<br>käynnistettäessä virran katkaisun jälkeen (kylmä käynnistys). Lisäksi järjestelmä<br>pyytää mahdollisten Modular Bay -kiintolevyjen salasanoja.                                                                         |
| Password Change                                   | Käyttäjä voi määrittää, sallitaanko järjestelmän ja kiintolevyn salasanojen muutokset, kun<br>järjestelmänvalvojan salasana on käytössä.                                                                                                    |
|                                                   | Allow Non-Admin Password Changes (Salli muiden kuin valvojan salasanojen muutokset) –<br>Tämä asetus on oletusarvoisesti käytössä.                                                                                                    |

| Vaihtoehto                    | Kuvaus                                                                                                    |
|-------------------------------|----------------------------------------------------------------------------------------------------|
| UEFI Capsule Firmware Updates | Tämä vaihtoehto määrää, salliiko tämä järjestelmä BIOS-päivitykset UEFI-kapselipäivityspakkauksina.<br>Tämä vaihtoehto on oletusarvoisesti valittu. Tämän vaihtoehdon poistaminen käytöstä estää BIOS-<br>päivitykset sellaisista palveluista kuin Microsoft Windows Update ja Linux Vendor Firmware Service<br>(LVFS).                                                                                                    |
| TPM 2.0 Security              | Tällä asetuksella voidaan valita, onko TPM (Trusted Platform Module) käyttöjärjestelmän nähtävissä.                                                                                                    |
|                               | <ul> <li>TPM On (TPM käytössä) (oletus)</li> <li>Clear (Tyhjennä)</li> <li>PPI Bypass for Enable Commands (PPI-ohitus käyttöön otetuille komennoille)</li> <li>PPI Bypass for Disable Commands (PPI-ohitus käytöstä poistetuille komennoille)</li> <li>PPI Bypass for Clear Commands (PPI-ohitus tyhjennetyille komennoille)</li> <li>PPI Bypass for Clear Commands (PPI-ohitus tyhjennetyille komennoille)</li> <li>Attestation Enable (Vahvistus käytössä) (oletus)</li> <li>Key Storage Enable (Avaintallennus käytössä) (oletus)</li> <li>SHA-256 (oletus)</li> </ul> |
|                               | Valitse yksi vaihtoehto:                                                                                                    |
|                               | <ul> <li>Disabled (Ei käytössä)</li> <li>Enabled (Käytössä) (oletusasetus)</li> </ul>                                                                                                    |
| Absolute                      | Tässä kentässä voit ottaa Absolute® Softwaren kehittämän Absolute Persistence Module -BIOS-<br>moduuliliittymän käyttöön, poistaa sen käytöstä tai poistaa sen lopullisesti käytöstä.                                                                                                    |
|                               | • Enabled (Käytössä) – Tämä vaihtoehto on valittu oletusarvoisesti.                                                                                                    |
|                               | <ul> <li>Disabled (Ei käytössä)</li> <li>Permanently Disabled (Poistettu pysyvästi käytöstä)</li> </ul>                                                                                                    |
| OROM Keyboard Access          | Tämä vaihtoehto määrittää, voivatko käyttäjät siirtyä valinnaiseen ROM-määritysnäyttöön painamalla<br>käynnistyksen yhteydessä pikavalintaa.                                                                                                    |
|                               | <ul> <li>Enabled (Käytössä) (oletusasetus)</li> <li>Disabled (Ei käytössä)</li> <li>One Time Enable (Ota kerran käyttöön)</li> </ul>                                                                                                    |
| Admin Setup Lockout           | Voit estää käyttäjiä siirtymästä asennusohjelmaan, kun järjestelmänvalvojan salasana on käytössä.<br>Tämä vaihtoehto ei ole oletusarvoisesti käytössä.                                                                                                    |
| Master Password Lockout       | Voit poistaa pääsalasanan tuen käytöstä. Kiintolevyjen salasanat on poistettava, ennen kuin tätä<br>asetusta voi muuttaa. Tämä vaihtoehto ei ole oletusarvoisesti käytössä.                                                                                                    |
| SMM Security Mitigation       | Tällä asetuksella voit ottaa käyttöön UEFI SMM Security Mitigation -lisäsuojaukset tai poistaa ne<br>käytöstä. Tämä vaihtoehto ei ole oletusarvoisesti käytössä.                                                                                                    |

# Suojattu käynnistys

### Taulukko 34. Suojattu käynnistys

| Vaihtoehto         | Kuvaus                                                                                                |
|--------------------|----------------------------------------------------------------------------------------------------|
| Secure Boot Enable | Käyttäjä voi ottaa suojatun käynnistysominaisuuden käyttöön tai poistaa sen käytöstä                  |
|                    | Secure Boot Enable                                                                                    |
|                    | Asetusta ei ole valittu.                                                                              |
| Secure Boot Mode   | Voit muuttaa suojattua käynnistystä ohjainten UEFI-allekirjoitusten tarkistamiseksi tai valvomiseksi. |
|                    | Deployed Mode (käytössä) (oletus)                                                                     |
|                    | Audit Mode (auditointitila)                                                                           |

| Vaihtoehto            | Kuvaus                                                                                                    |
|-----------------------|----------------------------------------------------------------------------------------------------|
| Expert key Management | Käyttäjä voi muuttaa suojausavaintietokantoja vain, jos mukautettu tila on käytössä. <b>Enable</b><br><b>Custom Mode</b> (Ota mukautettu tila käyttöön) -vaihtoehto on oletusarvoisesti pois käytöstä.<br>Vaihtoehdot ovat:                                                                                                    |
|                       | <ul> <li>PK (oletus)</li> <li>KEK</li> <li>db</li> <li>dbx</li> </ul>                                                                                                    |
|                       | Jos otat <b>mukautetun tilan</b> käyttöön, asetusten <b>PK, KEK, db ja dbx</b> vaihtoehdot tulevat näkyviin.<br>Vaihtoehdot ovat:                                                                                                    |
|                       | <ul> <li>Save to File (Tallenna tiedostoon) – Tallentaa avaimen käyttäjän valitsemaan tiedostoon</li> <li>Replace from File (Korvaa tiedostosta) – Korvaa sen hetkisen avaimen käyttäjän valitsemasta tiedostosta saadulla avaimella</li> <li>Append from File (Liitä tiedostosta) – Lisää avaimen sen hetkiseen tietokantaan käyttäjän valitsemasta tiedostosta</li> <li>Delete (Poista) – Poistaa valitun avaimen</li> <li>Reset All Keys (Palauta kaikki avaimet) – Palauttaa oletusasetuksiin</li> <li>Delete All Keys (Poista kaikki avaimet) – Poistaa kaikki avaimet</li> </ul> |
|                       | HUOMAUTUS Jos poistat Custom Mode (Mukautettu tila) -tilan käytöstä, kaikki<br>muutokset poistetaan ja avaimet palautetaan oletusasetuksiin.                                                                                                    |

# Intel-ohjelmistosuojan laajennuksen

### Taulukko 35. Intel-ohjelmistosuojan laajennuksen

| Vaihtoehto          | Kuvaus                                                                                                    |
|---------------------|----------------------------------------------------------------------------------------------------|
| Intel SGX Enable    | Tässä kentässä voit määrittää suojatun ympäristön koodin<br>suorittamiselle/arkaluontoisten tietojen käytölle<br>pääkäyttöjärjestelmässä. |
|                     | Napsauta jotakin seuraavista vaihtoehdoista:                                                                                              |
|                     | <ul> <li>Disabled (Ei käytössä)</li> <li>Enabled (Käytössä)</li> <li>Software controlled (Ohjelmiston hallitsema) – Oletus</li> </ul>     |
| Enclave Memory Size | Tämä asetus määrittää SGX Enclave -varamuistin koon.                                                                                      |
|                     | Napsauta jotakin seuraavista vaihtoehdoista:                                                                                              |
|                     | <ul> <li>32 Mt</li> <li>64 MB</li> <li>128 MB—Oletus</li> </ul>                                                                           |

### Suorituskyky

#### Taulukko 36. Suorituskyky

| Vaihtoehto         | Kuvaus                                                                                                    |
|--------------------|----------------------------------------------------------------------------------------------------|
| Multi Core Support | Tämä kenttä määrittää, onko suorittimessa otettu käyttöön yksi<br>ydin vai kaikki ytimet. Joidenkin sovellusten suorituskyky paranee<br>käytettäessä lisäytimiä. |
|                    | <ul> <li>All (Kaikki) — Oletus</li> <li>1</li> <li>2</li> <li>3</li> </ul>                                                                                       |

| Vaihtoehto           | Kuvaus                                                                                |
|----------------------|---------------------------------------------------------------------------------------|
| Intel SpeedStep      | Voit ottaa käyttöön tai poistaa käytöstä suorittimen Intel<br>SpeedStep -tilan.       |
|                      | <ul> <li>Enable Intel SpeedStep (Ota Intel SpeedStep käyttöön)</li> </ul>             |
|                      | Tämä vaihtoehto on määritetty oletusarvoisesti.                                       |
| C-States Control     | Voit ottaa ylimääräisen suorittimen lepotilat käyttöön tai poistaa ne<br>käytöstä.    |
|                      | <ul> <li>C States (Suorittimen tilat)</li> </ul>                                      |
|                      | Tämä vaihtoehto on määritetty oletusarvoisesti.                                       |
| Intel TurboBoost     | Voit ottaa suorittimen Intel TurboBoost -tilan käyttöön tai poistaa<br>sen käytöstä.  |
|                      | <ul> <li>Enable Intel TurboBoost (Ota Intel TurboBoost käyttöön)</li> </ul>           |
|                      | Tämä vaihtoehto on määritetty oletusarvoisesti.                                       |
| Hyper-Thread Control | Voit ottaa suorittimen HyperThreading-tekniikan käyttöön tai<br>poistaa sen käytöstä. |
|                      | <ul> <li>Disabled (Ei käytössä)</li> <li>Enabled (Käytössä) – Oletus</li> </ul>       |

# Virranhallinta

| Vaihtoehto                                                                                  | Kuvaus                                                                                                    |
|---------------------------------------------------------------------------------------------|----------------------------------------------------------------------------------------------------|
| AC Behavior                                                                                 | Voit ottaa käyttöön tai poistaa käytöstä sen, että tietokone käynnistyy automaattisesti verkkolaitteen<br>kytkettäessä.                                                                                                    |
|                                                                                             | Oletusasetus: Wake on AC (AC-herätys) ei ole valittu.                                                                                                    |
| Enable Intel Speed<br>Shift Technology<br>(Ota käyttöön<br>Intel Speed Shift<br>Technology) | <ul> <li>Enable Intel Speed Shift Technology (Ota käyttöön Intel Speed Shift Technology)</li> <li>Oletusasetus: Enabled (Käytössä)</li> </ul>                                                                                                    |
| Auto On Time                                                                                | Käyttäjä voi määrittää ajan, jolloin tietokone käynnistyy automaattisesti. Vaihtoehdot ovat:                                                                                                    |
|                                                                                             | <ul> <li>Disabled (Ei käytössä)</li> <li>Every Day (Päivittäin)</li> <li>Weekdays (Arkipäivisin)</li> <li>Select Days (Tiettyinä päivinä)</li> </ul>                                                                                                    |
|                                                                                             | Oletusasetus: Disabled (Ei käytössä)                                                                                                    |
| USB Wake<br>Support                                                                         | Voit määrittää, että USB-laitteet voivat herättää järjestelmän valmiustilasta.  () HUOMAUTUS Tämä ominaisuus toimii ainoastaan verkkolaitetta käytettäessä. Jos verkkolaite irrotetaan ennen valmiustilaa, järjestelmän määritys katkaisee virran kaikista USB-porteista akun tehon säästämiseksi. |
|                                                                                             | Enable USB Wake Support                                                                                                    |
| Wireless Radio<br>Control                                                                   | Jos tämä asetus on käytössä, järjestelmä havaitsee yhteyden langalliseen verkkoon ja poistaa käytöstä langattomat radiot (WLAN tai WWAN).                                                                                                    |
|                                                                                             | <ul> <li>Control WLAN radio (Ohjaa WLAN-radiota) – ei käytössä</li> </ul>                                                                                                    |
| Wake on LAN<br>(Herää LAN:illa)                                                             | Voit ottaa käyttöön tai poistaa käytöstä ominaisuuden, jolla tietokone käynnistyy sammuksista saatunaan LAN-<br>signaalin.                                                                                                    |

| Vaihtoehto                                  | Kuvaus                                                                                                    |
|---------------------------------------------|----------------------------------------------------------------------------------------------------|
|                                             | <ul> <li>Disabled (Ei käytössä)</li> <li>LAN Only (Vain LAN)</li> <li>LAN with PXE Boot (LAN ja PXE-käynnistys)</li> </ul>                                                                                                    |
|                                             | Oletusasetus: Disabled (Ei käytössä)                                                                                                    |
| Block Sleep                                 | Tällä asetuksella voit estää siirtymisen lepotilaan käyttöjärjestelmästä. Kun asetus on käytössä, järjestelmä ei siirry<br>lepotilaan.                                                                                                    |
|                                             | Block Sleep (Estä lepotila) – ei käytössä                                                                                                    |
| Peak Shift                                  | Tämän vaihtoehdon avulla voit vähentää verkkovirran kulutusta silloin, kun sähköverkkoa kuormitetaan eniten. Kun<br>tämä vaihtoehto on käytössä, tietokone saa virtaa vain akusta vaikka se olisi yhdistetty verkkovirtaan.                                                                                  |
|                                             | <ul> <li>Enable peak shift (Siirrä lataus virrankulutushuippujen ulkopuolelle) -asetus on pois käytöstä</li> <li>Aseta akun raja (15–100 %) – 15 % (oletuksena käytössä)</li> </ul>                                                                                                    |
| Advanced Battery<br>Charge<br>Configuration | Tällä asetuksella voit maksimoida akun kunnon. Kun otat tämän asetuksen käyttöön, järjestelmä käyttää standardia<br>latausalgoritmia ja muita tekniikoita työaikojen ulkopuolella parantaakseen akun kuntoa.                                                                                                 |
|                                             | Enable Advanced Battery Charge Mode (Ota edistynyt akun lataustila käyttöön) on pois käytöstä                                                                                                    |
| Primary Battery                             | Voit valita akun lataustilan. Vaihtoehdot ovat:                                                                                                    |
| Charge<br>Configuration                     | <ul> <li>Adaptive (Mukautuva) – Oletuksena käytössä</li> <li>Standard (Vakio) – Lataa akun täyteen vakionopeudella</li> <li>ExpressCharge (Pikalataus) – Akku ladataan nopeasti Dellin pikalataustekniikalla.</li> <li>Primarily AC use (Ensisijaisesti verkkovirta)</li> <li>Custom (Mukautettu)</li> </ul> |
|                                             | Jos Custom Charge (Mukautettu lataus) on valittuna, voit määrittää myös Custom Charge Start (Mukautetun<br>latauksen aloitus)- ja Custom Charge Stop (Mukautetun latauksen lopetus) -asetukset.<br>(j) HUOMAUTUS Kaikki lataustilat eivät välttämättä ole kaikkien akkujen käytettävissä. Tämän              |

asetuksen käyttöönotto edellyttää, että Advanced Battery Charge Configuration (Akun lisälatausmääritykset) -asetus on poissa käytöstä.

# POST-käytöksen

| Vaihtoehto                                    | Kuvaus                                                                                                    |
|-----------------------------------------------|----------------------------------------------------------------------------------------------------|
| Adapter Warnings                              | Voit ottaa käyttöön tai poistaa käytöstä järjestelmän asennusohjelman (BIOS) varoitusilmoitukset tiettyjä<br>verkkolaitteita käytettäessä.                                                                                                    |
|                                               | Oletusasetus: Enable Adapter Warnings (Ota verkkolaitteen varoitukset käyttöön)                                                                                                    |
| Numlock Enable                                | Käyttäjä voi valita, että Numlock-ominaisuus otetaan käyttöön tietokoneen käynnistyessä.                                                                                                    |
|                                               | Enable Network (Ota verkko käyttöön). Tämä asetus on oletusarvoisesti käytössä.                                                                                                    |
| Fn Lock Options<br>(Fn Lock -<br>vaihtoehdot) | Sallii pikanäppäinyhdistelmän Fn + Esc vaihtaa näppäinten F1–F12 ensisijaisen käyttäytymisen vakio- ja toissijaisten toimintojen välillä. Jos tämä vaihtoehto poistetaan käytöstä, et voi dynaamisesti vaihtaa näiden näppäinten ensisijaista käyttäytymistä. Saatavilla olevat vaihtoehdot ovat: |
|                                               | <ul> <li>Fn Lock – oletuksena käytössä</li> <li>Lock Mode Disable/Standard (Lukitustila käytössä/vakio) – oletuksena käytössä</li> <li>Lock Mode Enable/Secondary (Lukitustila käytössä/toissijainen)</li> </ul>                                                                                  |
| Fastboot                                      | Voit vauhdittaa tietokoneen käynnistystä ohittamalla tietyt yhteensopivuusvaiheet. Vaihtoehdot ovat:                                                                                                    |
|                                               | <ul> <li>Minimal (Minimaalinen)</li> <li>Through (Kokonaan) – oletuksena käytössä</li> <li>Auto (Automaattinen)</li> </ul>                                                                                                    |
| Extended BIOS<br>POST Time                    | Voit laatia ylimääräisen käynnistystä edeltävän viiveen. Vaihtoehdot ovat:                                                                                                    |

| Vaihtoehto                    | Kuvaus                                                                                                    |
|-------------------------------|----------------------------------------------------------------------------------------------------|
| (Pidennä BIOS<br>POST -aikaa) | <ul> <li>0 seconds (0 sekuntia) – oletuksena käytössä</li> <li>5 seconds (5 sekuntia)</li> <li>10 seconds (10 sekuntia)</li> </ul>                                                                 |
| Full Screen Log               | <ul> <li>Enable Full Screen Logo (Ota käyttöön koko näytön loki) – ei käytössä</li> </ul>                                                                                                    |
| Varoitukset ja<br>virheet     | <ul> <li>Prompt on warnings and errors (Varoitusten ja virheiden kehotus) –oletuksena käytössä</li> <li>Continue on warnings (Jatka varoituksia)</li> <li>Jatka varoituksia ja virheitä</li> </ul> |

### Hallinta

| Vaihtoehto              | Kuvaus                                                                                                    |
|-------------------------|----------------------------------------------------------------------------------------------------|
| Intel AMT<br>Capability | Voit määrittää, valmistellaanko AMT- ja MEBx Hotkey -toiminnot käyttöön järjestelmän käynnistyessä.                             |
|                         | <ul> <li>Disabled (Ei käytössä)</li> <li>Oletusarvoisesti käytössä</li> <li>Rajoita MEBx-käyttöä</li> </ul>                     |
| MEBX Hotkey             | Kun Intel AMT on käytössä, se voidaan valmistella USB-tallennuslaitteelle tallennetun paikallisen<br>valmistelutiedoston avulla |
|                         | Ota USB-valmistelu käyttöön – oletusarvoisesti ei käytössä                                                                      |
| MEBX Hotkey             | Voit määrittää, otetaanko MEBx Hotkey -toiminto käyttöön järjestelmän käynnistyessä.                                            |
|                         | • Enable MEBx Hotkey (Ota MEBx Hotkey käyttöön) – oletusarvoisesti käytössä                                                     |

### Virtualisointituki

| Vaihtoehto        | Kuvaus                                                                                                    |
|-------------------|----------------------------------------------------------------------------------------------------|
| Virtualization    | Tämän kentän avulla määritetään, voiko Virtual Machine Monitor (VMM) käyttää Intel Virtualization -tekniikan<br>tarjoamia laitteiston lisäominaisuuksia.                                                                                                    |
|                   | Enable Intel Virtualization Technology (Ota Intel Virtualization Technology käyttöön) (oletusasetus)                                                                                                    |
| VT for Direct I/O | Tämä vaihtoehto määrää, voiko Virtual Machine Monitor (VMM) käyttää Intel® Virtualization Technology for<br>Direct I/O -tekniikan tarjoamia laitteiston lisäominaisuuksia.                                                                                                    |
|                   | Enable VT for Direct I/O (Ota käyttöön VT suoralle I/O:lle) – oletusarvoisesti käytössä.                                                                                                    |
| Trusted Execution | Tämä vaihtoehto määrittää, voiko MVMM (Measured Virtual Machine Monitor) käyttää Intel Trusted Execution<br>Technologyn tarjoamia laitteiston lisäominaisuuksia. TPM Virtualization Technology ja Virtualization Technology for<br>Direct I/O on oltava käytössä, jotta tätä ominaisuutta voidaan käyttää. |

Trusted Execution (Luotettu suoritus) – oletusarvoisesti poissa käytöstä.

Voit ottaa sisäiset langattomat laitteet käyttöön tai poistaa ne käytöstä.

### Langaton

### Vaihtoehdon kuvaus

kuvaus

Wireless Device Enable

- · WLAN
- Bluetooth

Kaikki vaihtoehdot on otettu oletusarvoisesti käyttöön.

# Ylläpitonäyttö

| Vaihtoehto                 | Kuvaus                                                                                                    |
|----------------------------|----------------------------------------------------------------------------------------------------|
| Service Tag                | Näyttää tietokoneen huoltomerkin.                                                                                                    |
| Asset Tag<br>(Laitetunnus) | Voit luoda järjestelmän laitetunnuksen, jos sellaista ei ole jo määritetty. Tämä vaihtoehto ei ole oletusarvoisesti<br>käytössä.                                                                                                    |
| BIOS Downgrade             | Hallitsee järjestelmän laiteohjelmiston palauttamista edellisiin versioihin. Allow BIOS downgrade (Salli BIOS:n<br>palauttaminen entiseen versioon) on käytössä oletusarvoisesti.                                                                                                    |
| Data Wipe                  | Tällä kentällä käyttäjä voi poistaa suojatusti tiedot kaikista sisäisistä tallennuslaitteista. Wipe on Next boot (Poista<br>seuraavan käynnistyksen yhteydessä) -vaihtoehto ei ole käytössä oletusarvoisesti. Seuraavassa on niiden laitteiden<br>luettelo, joihin vaihtoehto vaikuttaa: |
|                            | <ul> <li>Sisäinen SATA HDD/SSD</li> <li>Sisäinen M.2 SATA SDD</li> <li>Sisäinen M.2 PCle SSD</li> <li>Sisäinen eMMC</li> </ul>                                                                                                    |
| BIOS Recovery              | Tämän kentän avulla voit palauttaa järjestelmän tietyistä BIOS-vikatiloista käyttäjän ensisijaisella kiintolevyllä tai<br>ulkoisella USB-tikulla olevalla palautustiedostolla.                                                                                                    |
|                            | <ul> <li>BIOS Recovery from Hard Drive (BIOS:in palautus kiintolevyltä) – oletuksena käytössä</li> <li>Always perform integrity check (Suorita aina eheystarkistus) – oletuksena pois käytöstä</li> </ul>                                                                                |
| First Power On<br>Date     | Tässä asetuksessa voit määrittää omistajuuden päivämäärän.                                                                                                    |
|                            | • Määritä omistajuuden päivämäärä – oletusarvoisesti ei käytössä                                                                                                    |

### Järjestelmälokit

| Vaihtoehto         | Kuvaus                                                                                      |
|--------------------|---------------------------------------------------------------------------------------------|
| <b>BIOS Events</b> | Voit lukea ja tyhjentää järjestelmän asennusohjelman (BIOS) POST-tapahtumat.                |
| Thermal Events     | Käyttäjä voi lukea ja tyhjentää järjestelmän asennusohjelman (Thermal (Lämpö)) -tapahtumat. |
| Power Events       | Käyttäjä voi lukea ja tyhjentää järjestelmän asennusohjelman (Power (Virta)) -tapahtumat.   |

# **BIOS:in päivittäminen Windowsissa**

Suosittelemme, että päivität BIOS:in (järjestelmän määritysohjelma) vaihtaessasi emolevyn tai päivityksen tullessa saataville. Jos käytät kannettavaa tietokonetta, varmista, että akku on täysin ladattu ja että tietokone on kytketty verkkovirtaan.

() HUOMAUTUS Jos BitLocker on otettu käyttöön, se on poistettava käytöstä ennen järjestelmän BIOS:in päivitystä, ja otettava jälleen käyttöön, kun BIOS:in päivitys on valmis.

- 1. Käynnistä tietokone uudelleen.
- 2. Siirry osoitteeseen Dell.com/support.
  - Anna Service Tag (Huoltomerkki) tai Express Service Code (Pikahuoltokoodi) ja klikkaa Submit (Lähetä).
     Klikkaa Detect Product (Tunnista tuote) ja noudata näytölle tulevia ohjeita.
- 3. Jos et tunnista tai löydä palvelutunnusta, klikkaa Choose from all products (Valitse kaikista tuotteista).
- 4. Valitse luettelosta Products (Tuotteet) -luokka.

#### (i) HUOMAUTUS Valitse asianmukainen luokka, jotta voit siirtyä tuotesivulle.

- 5. Valitse tietokoneen malli, ja tietokoneen Product Support (Tuotetuki) -sivu avautuu.
- Klikkaa Get drivers (Hae ohjaimet) ja klikkaa Drivers and Downloads (Ohjaimet ja ladatut tiedostot). Drivers and Downloads (Ohjaimet ja ladatatu tiedostot) -osa avautuu.
- 7. Klikkaa Find it myself (Etsi itse).
- 8. Klikkaa **BIOS**, jotta näet BIOS-versiot.

- 9. Paikanna uusin BIOS-tiedosto ja klikkaa Download (Lataa).
- Valitse haluamasi latausmenetelmä Please select your download method below (Valitse lataustapa alta) -ikkunasta ja klikkaa Download File (Lataa tiedosto).
  - File Download (Tiedoston lataus) -ikkuna tulee näkyviin.
- 11. Tallenna tiedosto työpöydälle klikkaamalla Save (Tallenna).
- Asenna päivitetyt BIOS-asetukset tietokoneeseen klikkaamalla Run (Suorita). Noudata näytön ohjeita.

# BIOS:in päivittäminen järjestelmissä, joissa BitLocker on käytössä

VAROITUS Jos BitLockerin käyttöä ei keskeytetä ennen BIOS:in päivittämistä, BitLocker-avainta ei tunnisteta kun järjestelmä käynnistetään seuraavan kerran. Sinua pyydetään antamaan palautusavain, jotta voit jatkaa. Järjestelmä pyytää palautusavainta jokaisen uudelleenkäynnistyksen yhteydessä. Jos et tiedä palautusavainta, saatat menettää dataa tai voit joutua asentamaan käyttöjärjestelmän uudelleen. Katso aiheen lisätiedot tietokannan artikkelista: https:// www.dell.com/support/article/sln153694

### Järjestelmän BIOS:in päivittäminen USB-muistitikun avulla

Jos Windowsia ei voi käynnistää mutta BIOS täytyy päivittää, lataa BIOS-tiedosto käyttämällä toista järjestelmää ja tallenna se USBmuistitikkuun, jonka avulla järjestelmän voi käynnistää.

## () HUOMAUTUS Tarvitset USB-muistitikun, jonka avulla järjestelmän voi käynnistää. Katso lisätiedot seuraavasta artikkelista: https://www.dell.com/support/article/us/en/19/sln143196/

- 1. Lataa BIOS-päivitys .EXE-tiedostona toiseen järjestelmään.
- 2. Kopioi esimerkiksi O9010A12.EXE-tiedosto USB-muistitikkuun, jonka avulla järjestelmän voi käynnistää.
- 3. Aseta USB-muistitikku järjestelmään, jonka BIOS täytyy päivittää.
- 4. Käynnistä järjestelmä. Kun Dell-logo tulee näkyviin, paina F12-näppäintä. Kertaluontoinen käynnistysvalikko tulee näkyviin.
- 5. Valitse nuolinäppäimillä USB Storage Device (USB-tallennuslaite) ja klikkaa Return (Takaisin).
- 6. Näyttöön tulee Diag C:\> -kehote.
- 7. Suorita tiedosto kirjoittamalla tiedoston koko nimi, esimerkiksi O9010A12.exe, ja paina Return (Takaisin).
- 8. BIOS Update -apuohjelma latautuu. Noudata näytön ohjeita.

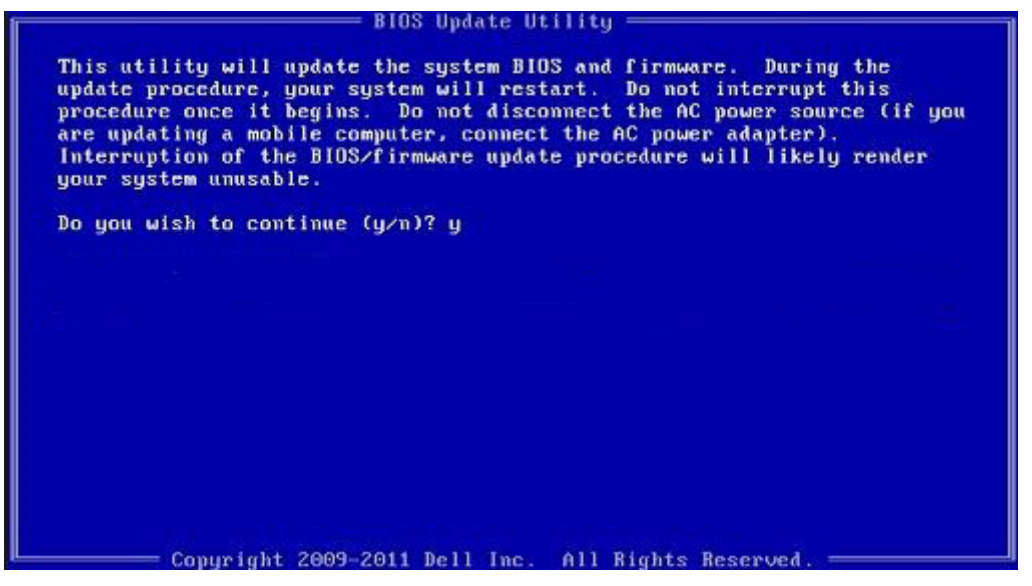

Kuva 1. DOS BIOS -päivitysikkuna

# Järjestelmän ja asennusohjelman salasana

#### Taulukko 37. Järjestelmän ja asennusohjelman salasana

| Salasanan tyyppi         | Kuvaus                                                                                               |
|--------------------------|----------------------------------------------------------------------------------------------------|
| Järjestelmän salasana    | Salasana, joka on annettava tietokoneeseen kirjauduttaessa.                                          |
| Asennusohjelman salasana | Salasana, joka on annettava, jotta voidaan siirtyä tietokoneen BIOS-<br>asetuksiin ja muuttaa niitä. |

Voit luoda järjestelmän salasanan ja asennusohjelman salasanan tietokoneen suojaksi.

🛆 VAROITUS Salasanat tarjoavat perustason suojauksen tietokoneen tiedoille.

m igsim VAROITUS Jos tietokone ei ole lukittu ja se jätetään valvomatta, kuka tahansa voi käyttää sen tietoja.

(i) HUOMAUTUS Järjestelmän ja asennusohjelman salasana -ominaisuus ei ole käytössä.

### Järjestelmän asennusohjelman salasanan määrittäminen

Voit määrittää uuden järjestelmän tai järjestelmänvalvojan salasanan vain, kun tilana on Not Set (Ei määritetty).

Voit siirtyä järjestelmän asennusohjelmaan painamalla F2 heti virran kytkemisen tai uudelleenkäynnistyksen jälkeen.

 Valitse System BIOS (Järjestelmän BIOS)- tai System Setup (Järjestelmän asennusohjelma) -näytöltä Security (Suojaus) ja paina Enter.

Security (Suojaus) -näyttö avautuu.

2. Valitse System/Admin Password (Järjestelmän/järjestelmänvalvojan salasana) ja luo salasana Enter the new password (Anna uusi salasana) -kenttään.

Valitse järjestelmän salasana seuraavien ohjeiden mukaisesti:

- · Salasanan maksimipituus on 32 merkkiä.
- · Salasana voi sisältää ainoastaan numerot 0-9.
- · Ainoastaan pienet kirjaimet hyväksytään eikä suuria kirjaimia sallita.
- · Vain seuraavat erikoismerkit sallitaan: välilyönti, ("), (+), (,), (-), (.), (/), (;), ([), (\), (]), (`).
- 3. Kirjoita sama järjestelmän salasana, jonka annoit aiemmin Confirm new password (Vahvista uusi salasana) -kenttään, ja klikkaa OK.
- 4. Paina Esc, niin saat viestin, joka kehottaa sinua tallentamaan muutokset.
- 5. Tallenna muutokset painamalla Y. Tietokone käynnistyy uudelleen.

# Vanhan järjestelmän asennusohjelman salasanan poistaminen tai vaihtaminen

Varmista, että **Salasanan tilan** lukitus on pois käytöstä (järjestelmäasetuksissa) ennen kuin yrität poistaa tai muuttaa järjestelmän ja/tai määrityksen salasanan. Järjestelmän tai määritysten salasanaa ei voi poistaa tai muuttaa, jos **Salasanan tila** on lukittu.

Voit siirtyä järjestelmän asennusohjelmaan painamalla F2 heti virran kytkemisen tai uudelleenkäynnistyksen jälkeen.

 Valitse System BIOS (Järjestelmän BIOS) tai System Setup (Järjestelmän asennusohjelma) -ruudulta System Security (Järjestelmän salaus) ja paina Enter.
 System Security (Järjestelmän salaus), ruutu avautuu

System Security (Järjestelmän salaus) -ruutu avautuu.

- 2. Tarkista System Security (Järjestelmän salaus) -ruudulta, että Password Status (Salasanan tila) on Unlocked (Lukitsematon).
- 3. Valitse System Password (Järjestelmän salasana), muuta vanhaa järjestelmän salasanaa tai poista se ja paina Enter tai Tab.
- Valitse Setup Password (Asennusohjelman salasana), muuta vanhaa asennusohjelman salasanaa tai poista se ja paina Enter tai Tab.

HUOMAUTUS Jos vaihdat järjestelmän ja/tai asennusohjelman salasanan, kirjoita uusi salasana pyydettäessä. Jos poistat järjestelmän ja/tai asennusohjelman salasanan, vahvista poisto pyydettäessä.

- 5. Paina Esc, niin saat viestin, joka kehottaa sinua tallentamaan muutokset.
- 6. Tallenna muutokset ja poistu järjestelmän asennusohjelmasta painamalla Y. Tietokone käynnistyy uudelleen.

# Avun saaminen

8

### Aiheet:

Dellin yhteystiedot

# **Dellin yhteystiedot**

() HUOMAUTUS Jos käytössäsi ei ole Internet-yhteyttä, käytä ostolaskussa, lähetysluettelossa, laskussa tai Dellin tuoteluettelossa olevia yhteystietoja.

Dell tarjoaa monia online- ja puhelinpohjaisia tuki- ja palveluvaihtoehtoja. Niiden saatavuus vaihtelee maa- ja tuotekohtaisesti, ja jotkut palvelut eivät välttämättä ole saatavilla alueellasi. Dellin myynnin, teknisen tuen ja asiakaspalvelun yhteystiedot:

- 1. Siirry osoitteeseen Dell.com/support.
- 2. Valitse tukiluokka.
- 3. Tarkista maa tai alue sivun alareunan avattavasta Choose A Country/Region (Valitse maa/alue) -luettelosta
- 4. Valitse tarpeitasi vastaava palvelu- tai tukilinkki.